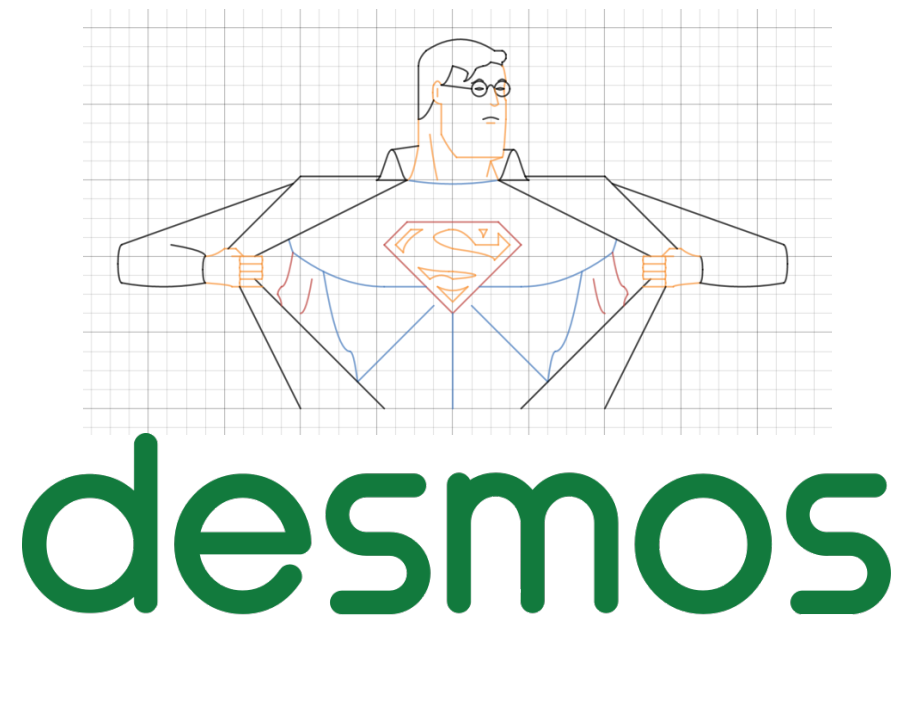

## http://bit.ly/desmos\_guide

Chasse au trésor - Calculatrice graphique : <u>http://bit.ly/desmoschassecalc</u>

Chasse au trésor - Geometry : http://bit.ly/desmoschassegeo

Jocelyn Dagenais Octobre 2019

#### **<u>O. CRÉATION DE COMPTE</u>**

En vous rendant à l'adresse <u>https://www.desmos.com/calculator</u>, il vous sera possible de vous créer un compte de deux façons différentes : avec votre compte Google ou avec une adresse courriel.

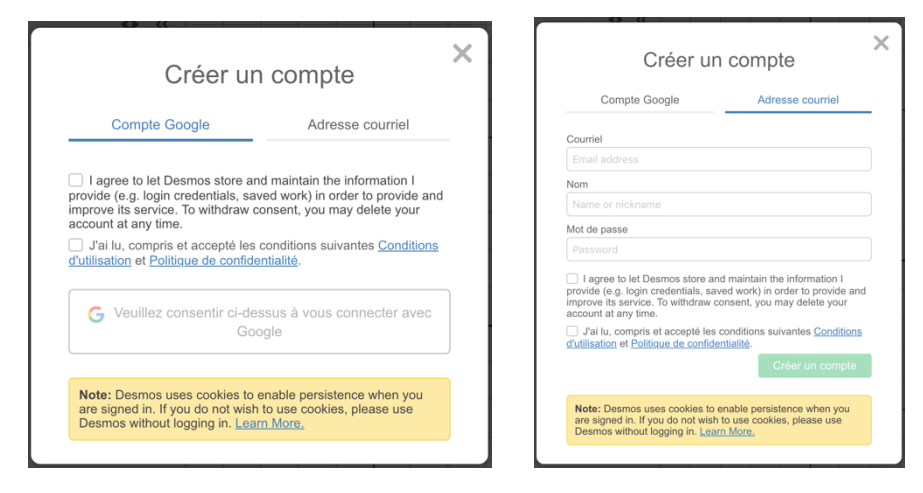

Ce compte sera le même pour l'ensemble des outils de Desmos. En vous rendant sur teacher.desmos.com par exemple, si vous êtes connecté dans un autre onglet à la calculatrice ou l'outil de géométrie, vous arriverez déjà connectés. Vous pouvez en profiter pour activer certaines fonctionnalités. En haut à droite, vous pouvez vous rendre dans le menu « Desmos Labs ».

| Jocelyn Dag 💌                          |                                                                                                    |
|----------------------------------------|----------------------------------------------------------------------------------------------------|
| Jocelyn Dagenais<br>jocedage@gmail.com | Desmos Labs<br>Look at what we're building in our Des-lab! Turn these features on to add power to your activity experience. Turn them off if you prefer a<br>simpler experience. |
| Learn Desmos                           | ENABLED FEATURES                                                                                                    |
| Desmos Labs                            | Marbleslides learn more<br>Make your own Marbleslides in activity builder                                                                                                    |
| Account Settings                       | Use the geometry tool (beta) in activity builder                                                                                                    |
| Send Feedback                          | Computation Layer learn more<br>A programming language to build powerful interactions in activity builder                                                                        |
| Sign out                               |                                                                                                    |

#### **1. NOTATION FONCTIONNELLE ET RELATION**

Avec Desmos, les notations f(x) = et y = sont utilisables, mais n'offrent pas les mêmes possibilités.

#### **2. FONCTIONS ET TABLES DE VALEURS**

La notation fonctionnelle permet de compléter une table de valeurs avec l'outil tableau.

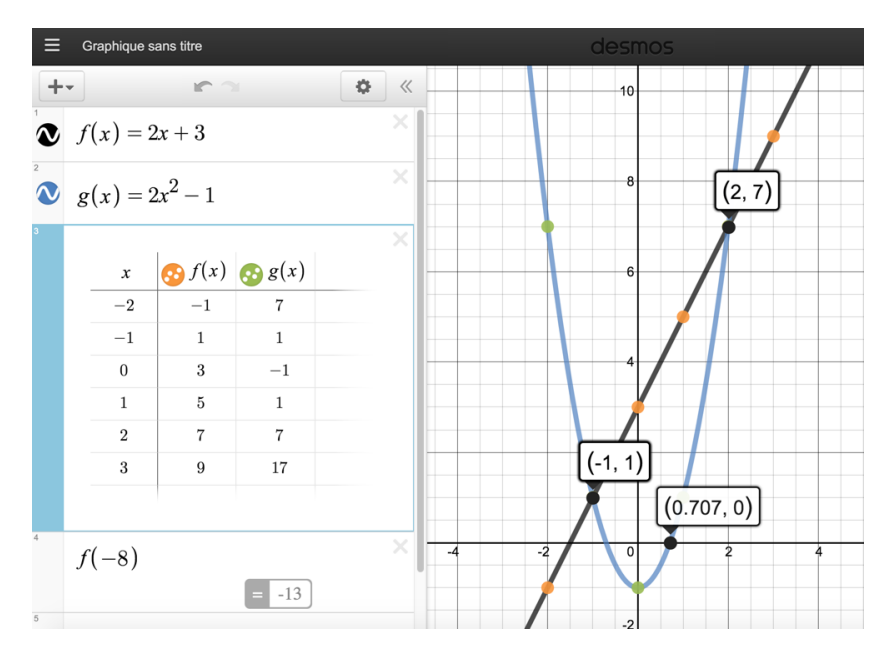

Par défaut, l'outil tableau créera un tableau avec x1, f1(x). Il faudra les modifier.

https://www.desmos.com/calculator/lahydnttua

Fonction par parties

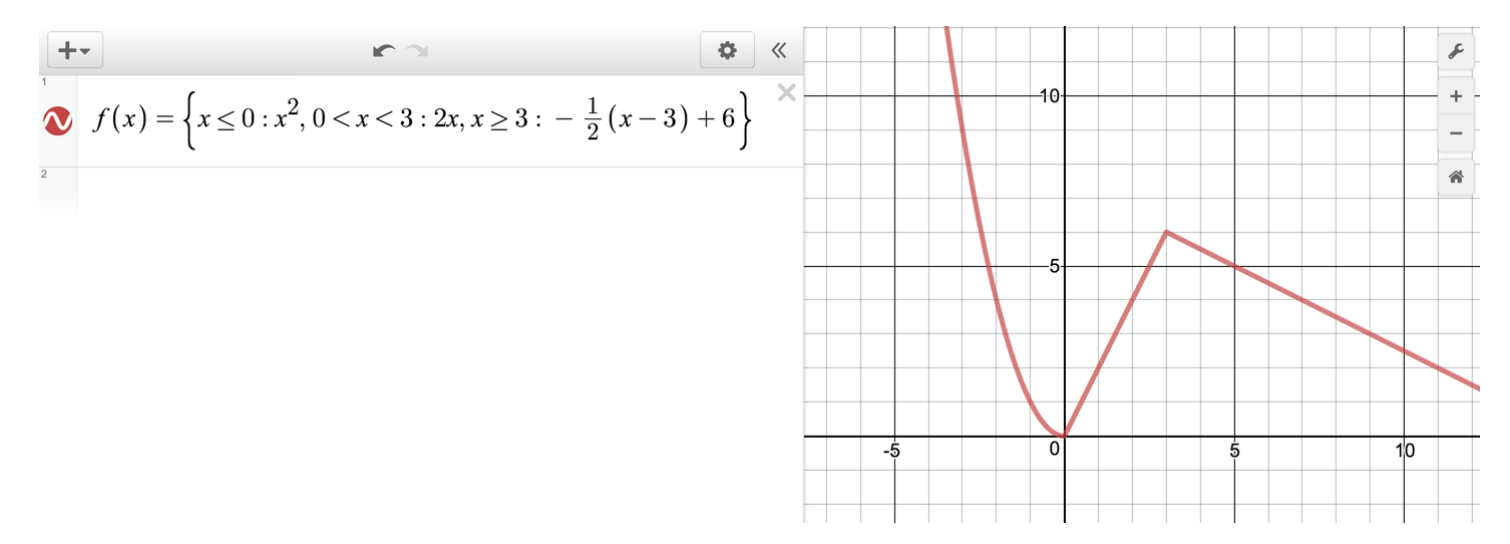

https://www.desmos.com/calculator/vr1ytxtibf

#### **<u>3. CRÉATION DE POINTS ET ÉTIQUETTES</u>**

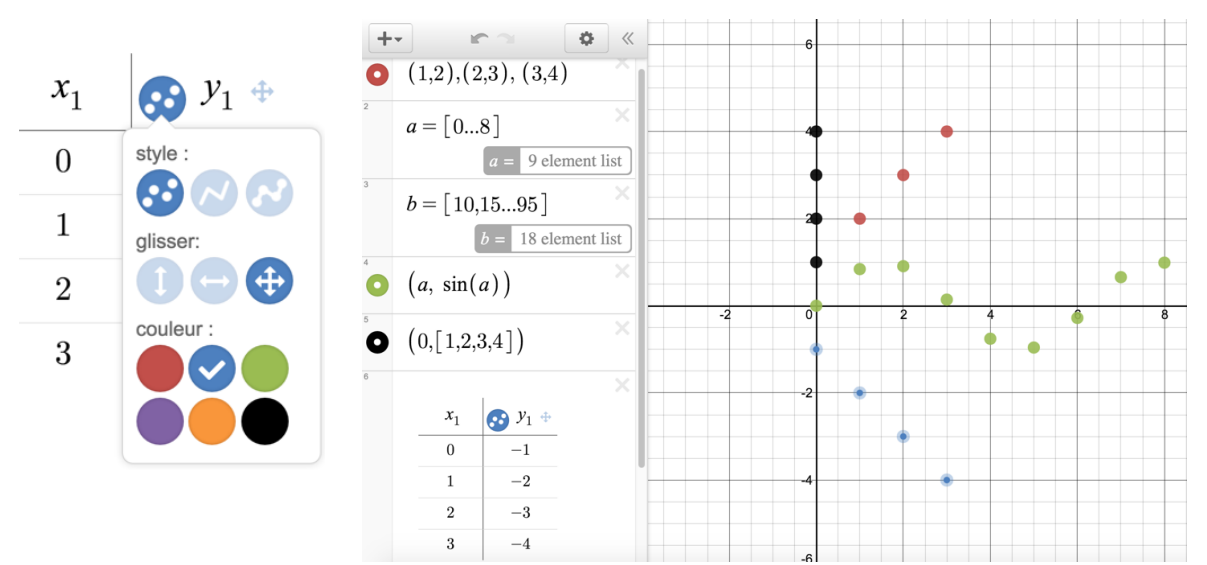

Avec l'outil tableau, il sera possible de créer des points mobiles en choisissant l'option

#### https://www.desmos.com/calculator/mqatrfxhrt

**(** 

Il est également possible de créer des points avec des étiquettes. Pour « extraire » la coordonnée x et y d'un point, il faut utiliser le nom du point suivi de .x ou .y. Par exemple A.x et A.y

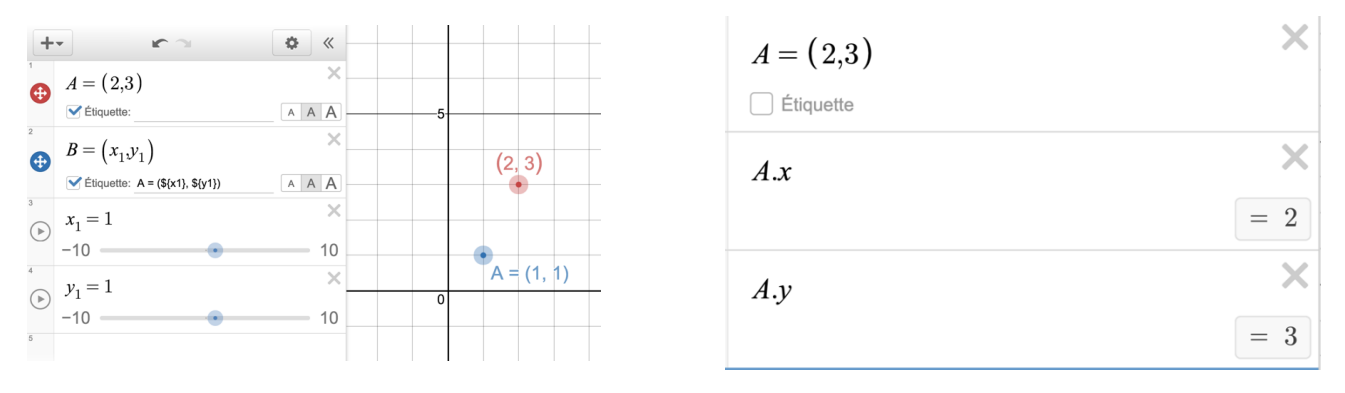

#### https://www.desmos.com/calculator/vkhejact1s

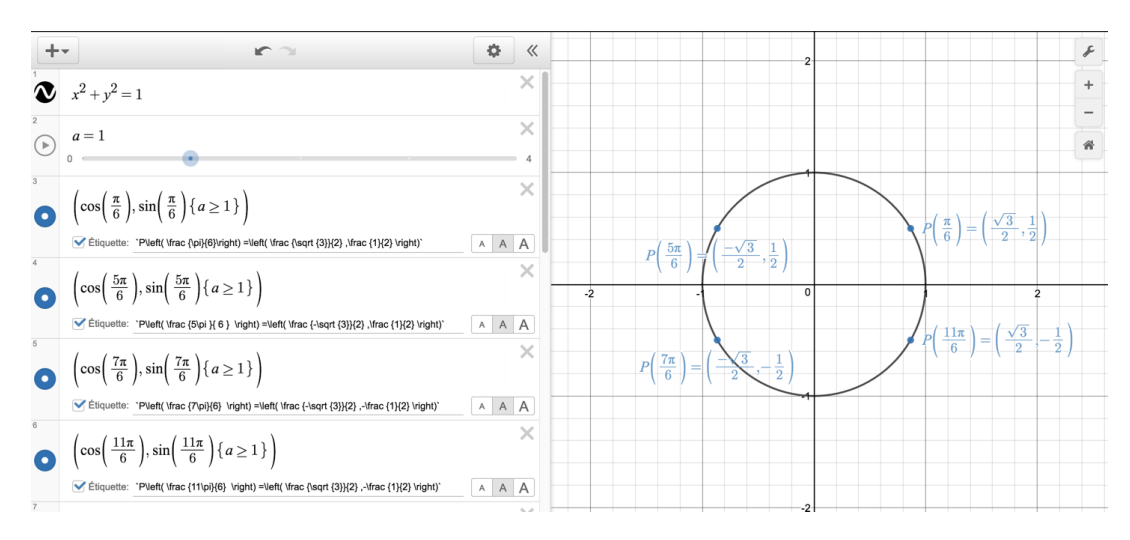

#### https://www.desmos.com/calculator/xoj9rmzqv2

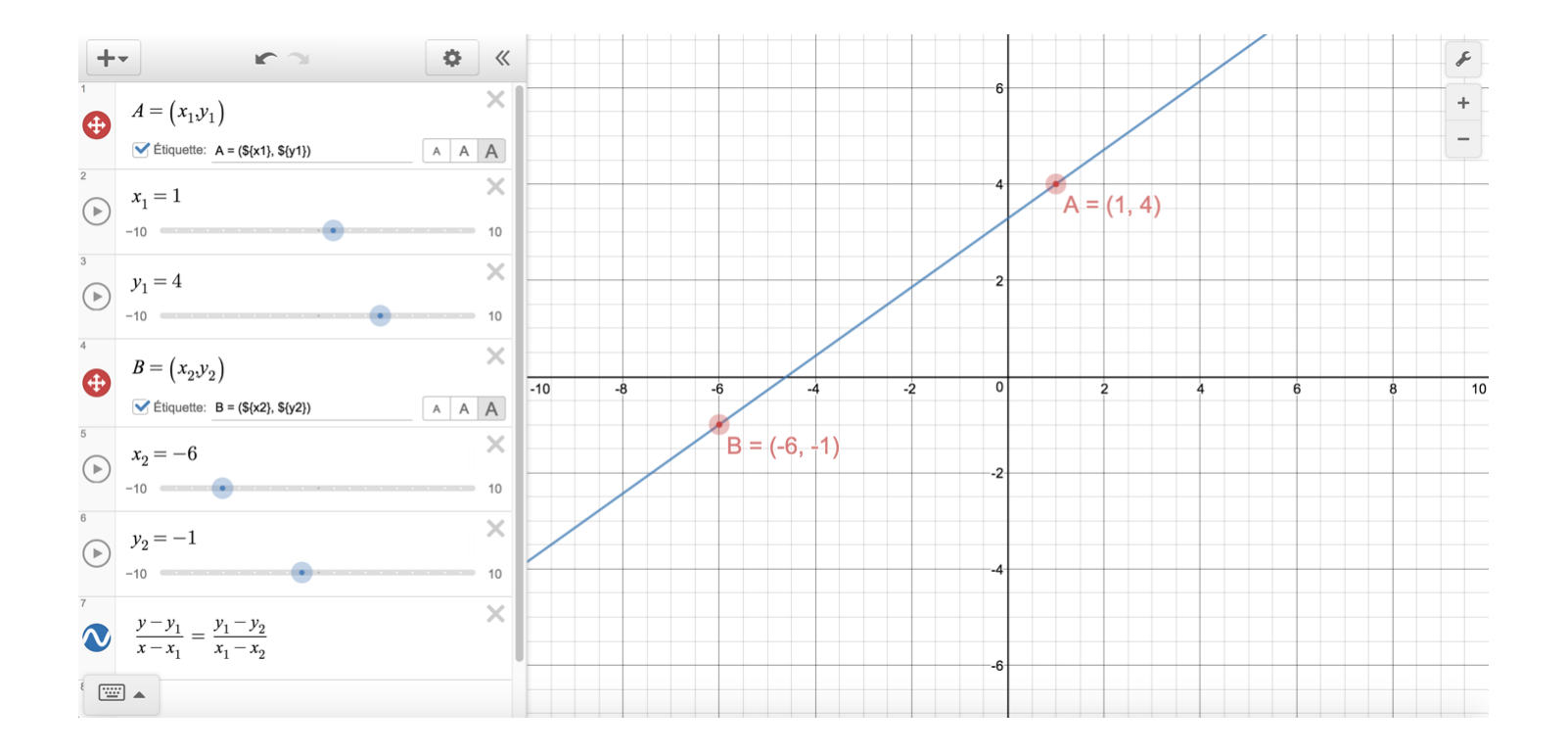

Il est également possible de changer l'emplacement et la taille des étiquettes avec

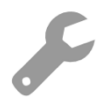

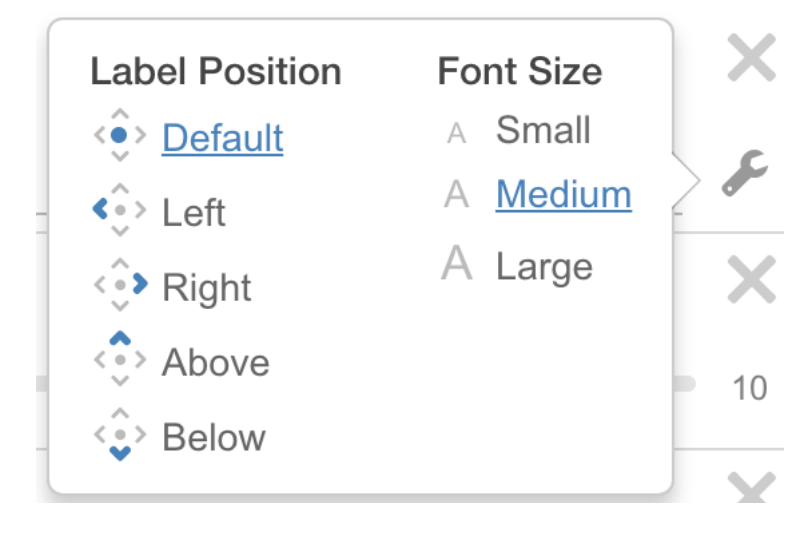

#### LANGAGE LATEX POUR LES ÉTIQUETTES (NE PAS OUBLIER LES `` DE CHAQUE CÔTÉ)

| 3                                                                              | \frac{3}{4}                                                                                                    |                                                                 |
|--------------------------------------------------------------------------------|----------------------------------------------------------------------------------------------------|-----------------------------------------------------------------|
| 4                                                                              |                                                                                                    | Truc de pro                                                     |
| 3 <sup>2</sup>                                                                 | 3^2                                                                                                    |                                                                 |
| $\sqrt{625}$                                                                   | \sqrt{625}                                                                                                    | 1) Tapez ce que vous voulez sur une                             |
| 3∕8                                                                            | \sqrt[3]{8}                                                                                                    | <ol> <li>2) Activez l'étiquette sur l'élément de</li> </ol>     |
| AB                                                                             | \overline{AB}                                                                                                    | votre choix                                                     |
| ĀB                                                                             | \vec{AB}                                                                                                    | 3) Copiez-collez ce que vous avez écrit                         |
| <>≤≥                                                                           | `\lt``\gt``\le``\ge`                                                                                                    | <ul> <li>4) Aioutez les `backticks` au début et à la</li> </ul> |
| ⊥                                                                              | `\parallel``\perp`                                                                                                    | fin                                                             |
|                                                                                |                                                                                                    |                                                                 |
| Lettres grecques                                                               | $lpha A$ \alpha A $ u N$ \nu N                                                                                                    |                                                                 |
|                                                                                | $\beta B$ \beta B $\xi \Xi$ \xi\Xi                                                                                                    |                                                                 |
|                                                                                | $\gamma \Gamma$ \gamma \Gamma $_{OO}$ o 0                                                                                                    | 4                                                               |
|                                                                                | $\epsilon c E$ \epsilon \varepsilon E $\rho \rho P$ \rho\v                                                                                                    | arrho P                                                         |
|                                                                                | $\zeta Z$ \zeta Z $\sigma \Sigma$ \sigma                                                                                                    | \Sigma                                                          |
|                                                                                | $\eta H$ \eta H $	au T$ \tau T                                                                                                    |                                                                 |
|                                                                                | heta artheta art | on \Upsilon                                                     |
|                                                                                | $\iota I$ \iota I $\phi arphi \Phi$ \phi \                                                                                                    | varphi \Phi                                                     |
|                                                                                | $\kappa K$ \kappa K $\chi X$ \chi X                                                                                                    |                                                                 |
|                                                                                | $\lambda \Lambda$ \lambda \Lambda $\psi \Psi$ \psi \                                                                                                    | Psi                                                             |
|                                                                                |                                                                                                    | Tomega                                                          |
| ∞                                                                              | \infty                                                                                                    |                                                                 |
| Symboles relation                                                              | X \times X \times                                                                                                    |                                                                 |
|                                                                                | ÷ \div ∩ \cap                                                                                                    |                                                                 |
|                                                                                | $\cup \ \downarrow \ \downarrow \ \downarrow \ \downarrow \ \downarrow \ \downarrow \ \downarrow \ \downarrow \ \downarrow \ $                                                                                                    |                                                                 |
|                                                                                | $\leq$ /leg $\geq$ /geg                                                                                                    |                                                                 |
|                                                                                | $\in \lim                                   $                                                                                                    |                                                                 |
|                                                                                | ∉ \notin ⊂ \subset                                                                                                    |                                                                 |
|                                                                                | $\simeq$ \simeq $\approx$ \approx                                                                                                    |                                                                 |
|                                                                                | $\land$ \wedge $\lor$ \vee                                                                                                    |                                                                 |
|                                                                                | $\oplus$ \oplus $\otimes$ \otimes                                                                                                    |                                                                 |
|                                                                                | 🗌 \Box 🛛 \boxtimes                                                                                                    |                                                                 |
|                                                                                | $\equiv$ \equiv $\cong$ \cong                                                                                                    |                                                                 |
| $P\left(\frac{5\pi}{6}\right) = \left(\frac{-\sqrt{3}}{2}, \frac{1}{2}\right)$ | P\left( \frac {5\pi }{ 6 } \right) =                                                                                                    | =\left( \frac {-\sqrt {3}}{2} ,\frac {1}{2} \right)             |

Dans Activity Builder, il faudra doubler les \\ pour que le texte s'affiche correctement.

#### <u>4. POINTS D'INTÉRÊTS</u>

Desmos reconnaît certains points d'intérêts lorsque l'on sélectionne la fonction, c'est-à-dire les zéros de la fonction et le sommet (fonction polynomiale de degré 2), l'ordonnée à l'origine et le zéro de la fonction (fonction polynomiale de degré 1). Également, pour toutes les autres fonctions au programme, vous aurez les zéros de la fonction ainsi que l'ordonnée à l'origine.

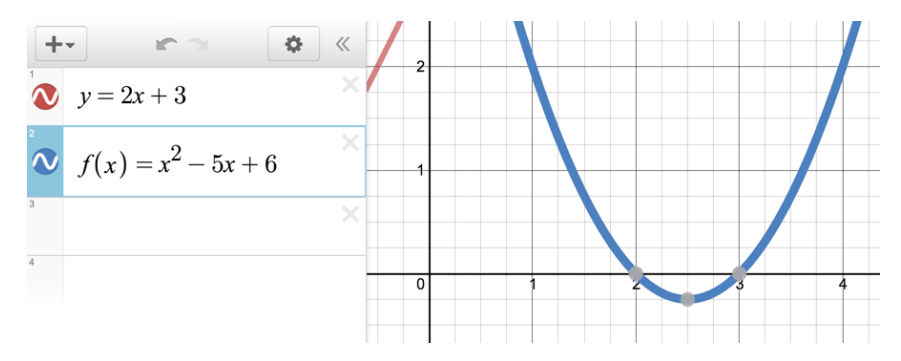

En cliquant sur les points d'intérêts, il est possible de voir les coordonnées.

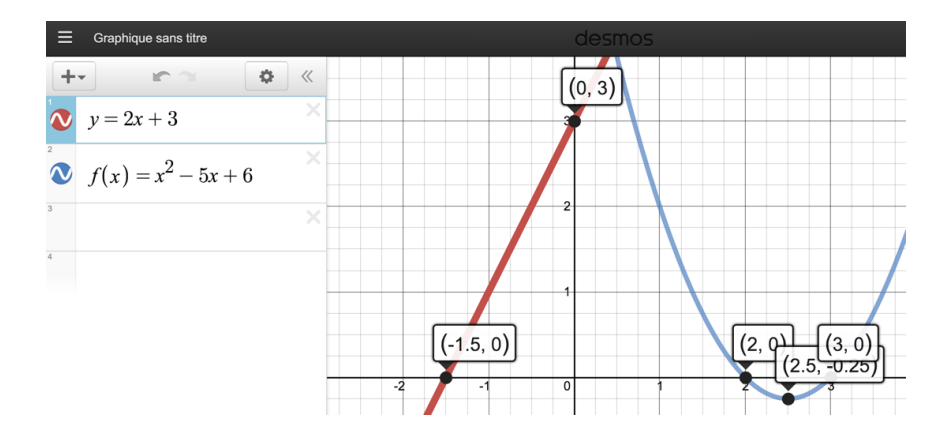

**5. RESTRICTION DU DOMAINE OU IMAGE D'UNE FONCTION** 

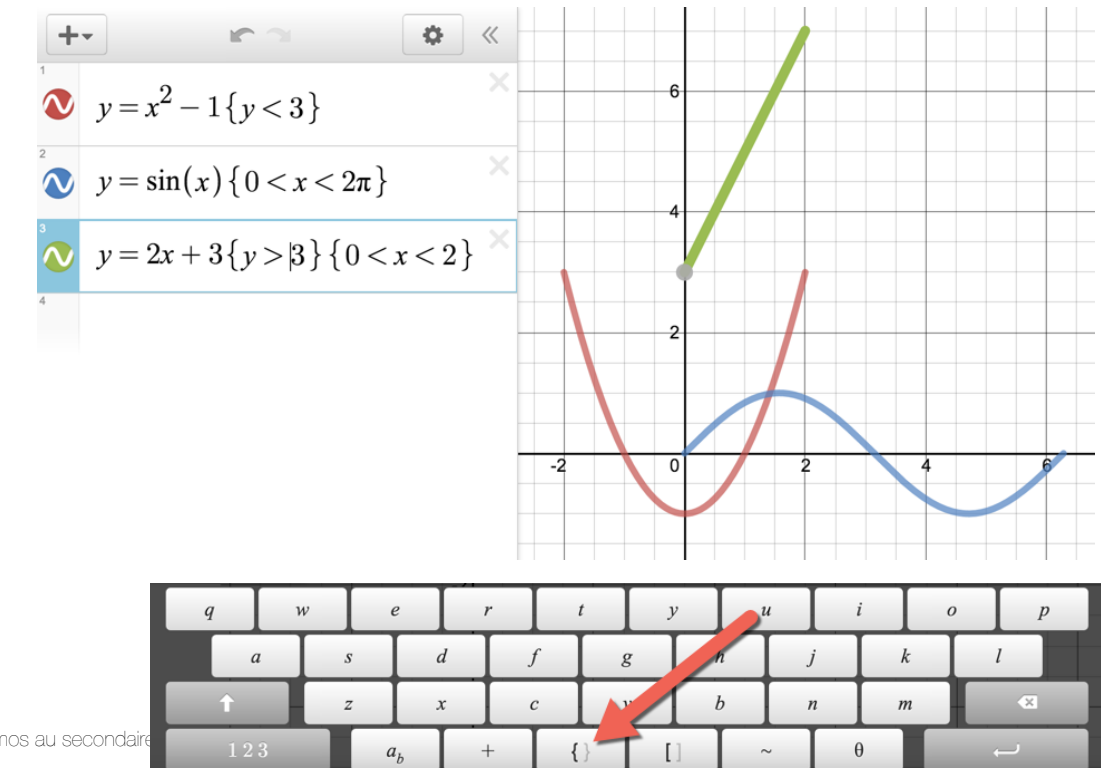

#### 6. CURSEURS

Lorsque vous entrez l'équation de la fonction avec les paramètres, Desmos vous demandera si vous désirez créer des curseurs pour ceux-ci.

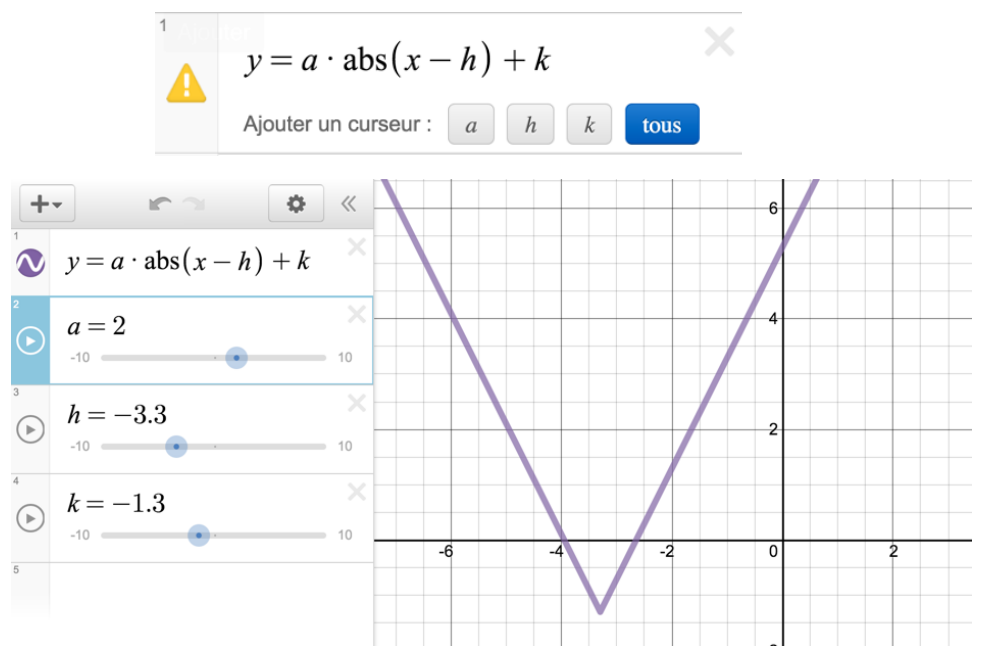

Et pour changer le pas de graduation pour le curseur, il suffit de cliquer sur la borne supérieure ou inférieure.

| 2<br>(►) | a = 2              |  |
|----------|--------------------|--|
|          | ≤ <i>a</i> ≤ pas : |  |

Il est également possible d'animer le curseur avec le bouton « Play » à gauche.

alle

#### 7. CONVERTIR EN TABLE DE VALEURS

Lorsque l'équation de la fonction est entrée, il est possible de la convertir en table de valeurs. Pour

| ce faire il faut d'ab | ord cliquer sur l'icône 🔛. | +-<br>Aiouter | I              | 63                                                          | <b>\$</b> « | Tableau créé. <u>Défaire</u> |
|-----------------------|----------------------------|---------------|----------------|-------------------------------------------------------------|-------------|------------------------------|
| Effacer Tout          | Fin                        |               | $\frac{x}{-2}$ | $\begin{array}{r} \textcircled{0}{2^x} \\ 0.25 \end{array}$ |             | 5                            |
| 1                     |                            |               | -1             | 0.5                                                         | _           |                              |
| $v = 2^{x}$           |                            |               | 0              | 1                                                           | -           | -5 0                         |
| y = 2                 |                            |               | 1              | 2                                                           | -           |                              |
| 2                     | Convertir en tableau       |               | 2              | 4                                                           |             |                              |
|                       |                            |               |                |                                                             |             |                              |
|                       |                            |               |                |                                                             |             |                              |

La conversion n'est pas le même si l'équation est écrite sous la forme fonctionnelle : l'équation restera comme une entrée si la forme fonctionnelle a été utilisée mais non sous la forme d'une relation.

#### **8. INÉQUATIONS**

Inéquations simples

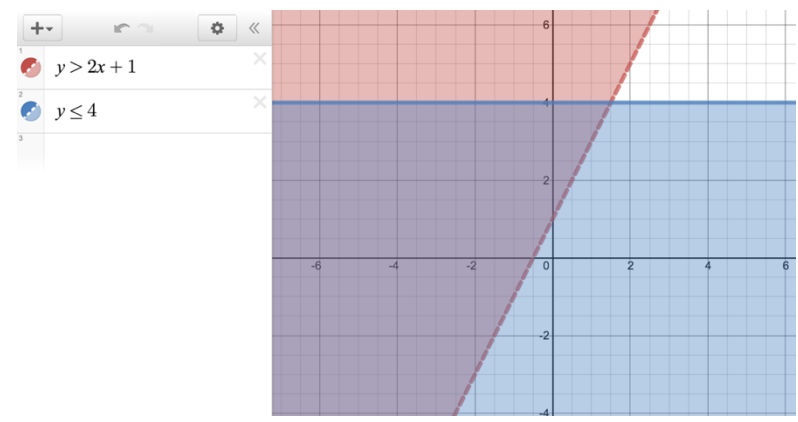

#### Optimisation

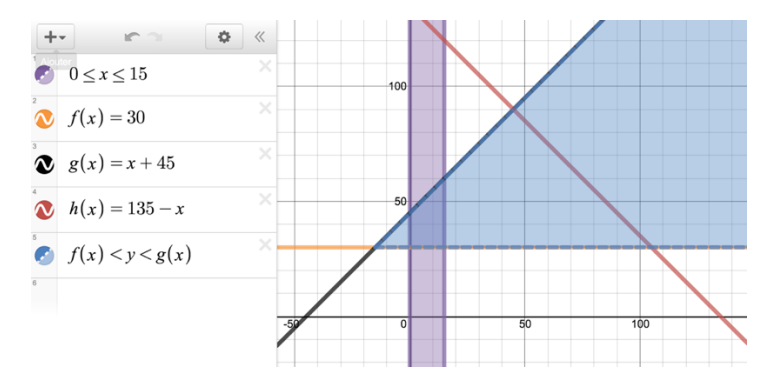

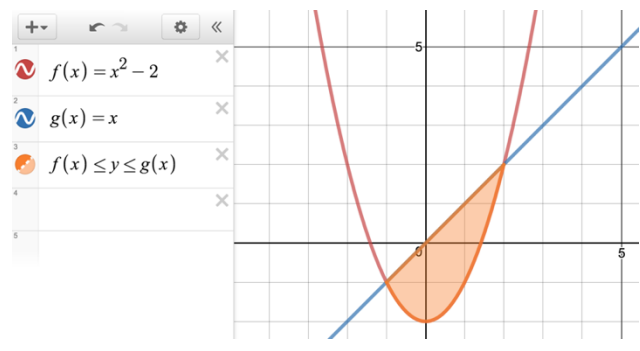

#### https://www.desmos.com/calculator/tejxmbnyky

#### https://www.desmos.com/calculator/pku6clou3a

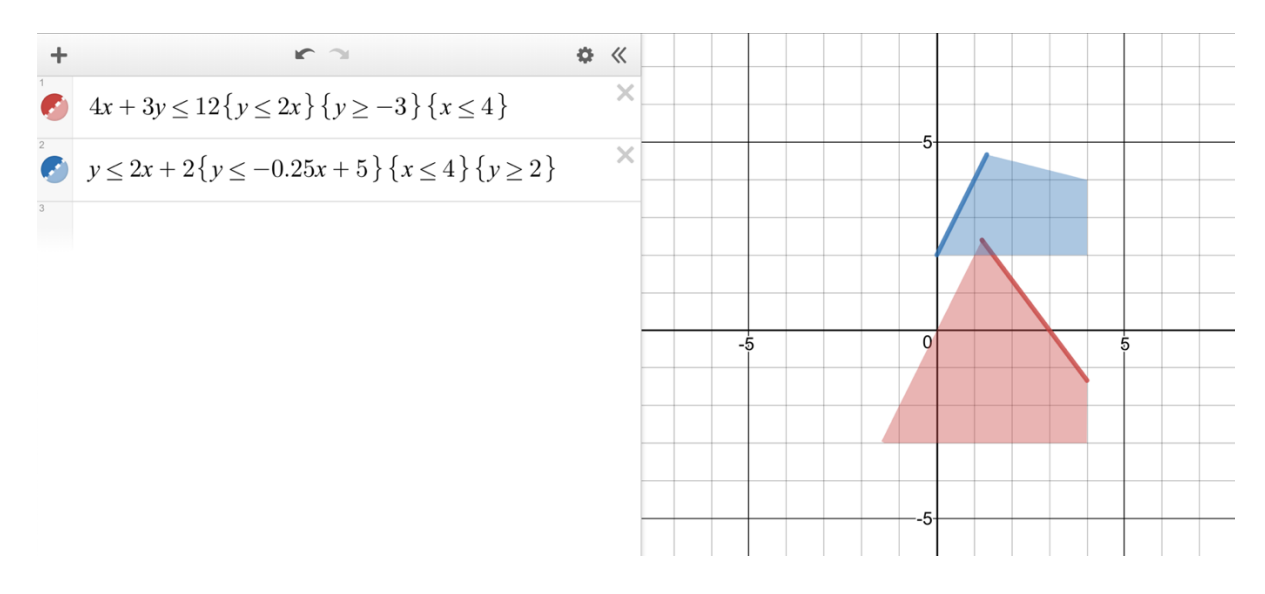

#### https://www.desmos.com/calculator/6c6uizopi8

#### 9. RÉGRESSION ET MODÉLISATION

Il faut d'abord entrer les données. Celles-ci peuvent être copier-coller d'Excel ou du tableur de Google. Dans ce cas-ci, Desmos ajustera la fenêtre à vos données.

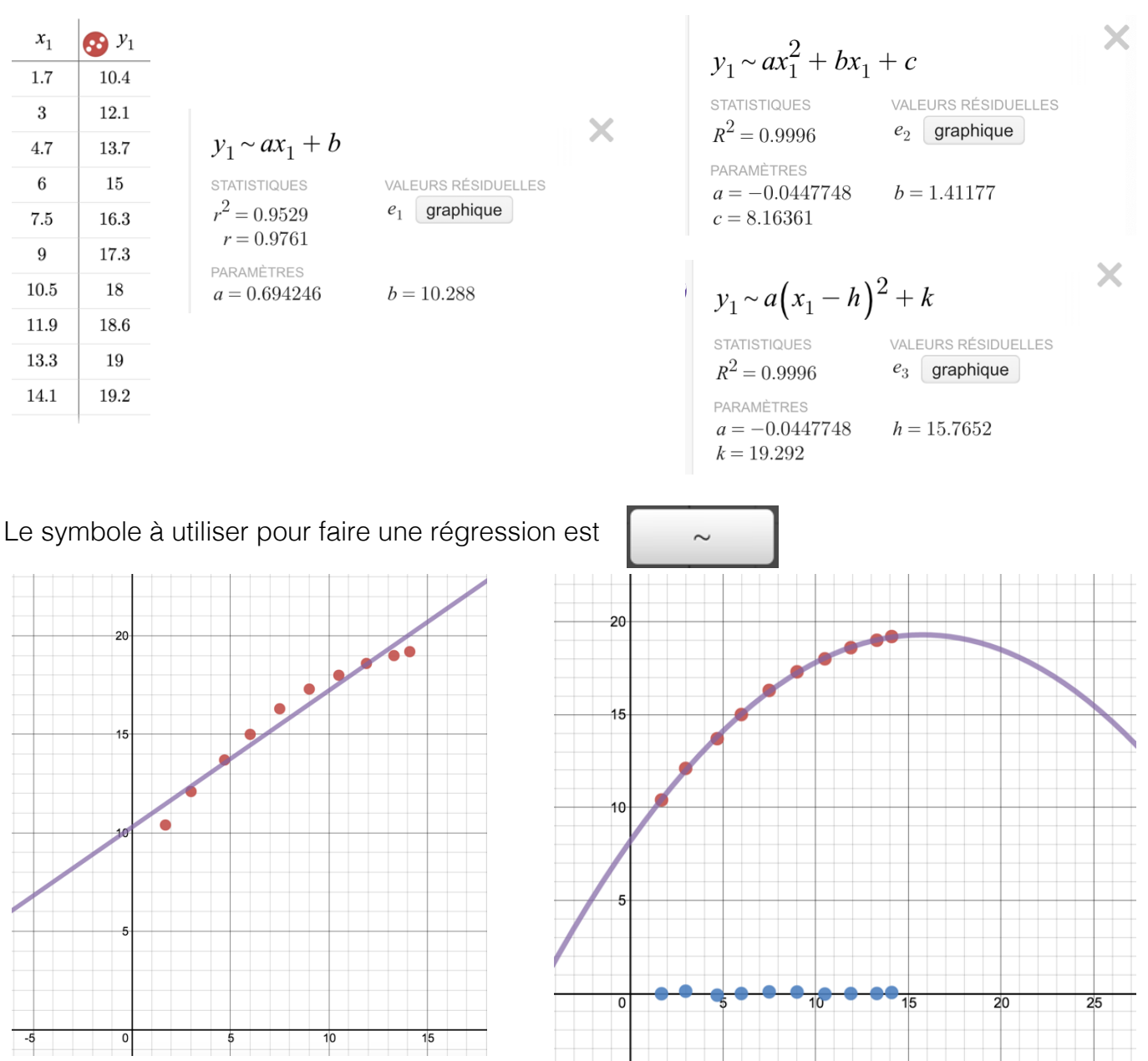

Les points bleus sont les valeurs résiduelles.

https://www.desmos.com/calculator/xtp1h8a9i2

#### **10. MODÉLISATION AVEC UNE DROITE EN 3<sup>E</sup> SECONDAIRE**

Comme en 3<sup>e</sup> secondaire nous ne voyons pas la régression linéaire, il pourrait être intéressant d'avoir une droite mobile.

En se créant d'abord une table de valeurs avec 2 points que nous rendrons mobiles.

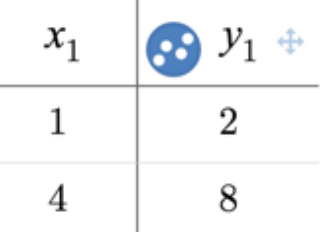

Pour calculer l'équation de la droite, nous n'aurons pas le choix de passer par l'outil de régression de Desmos.

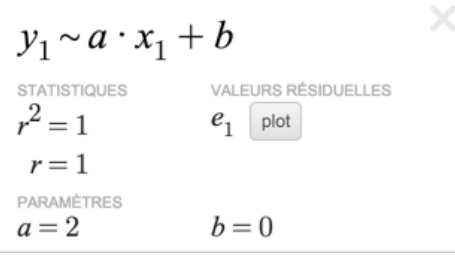

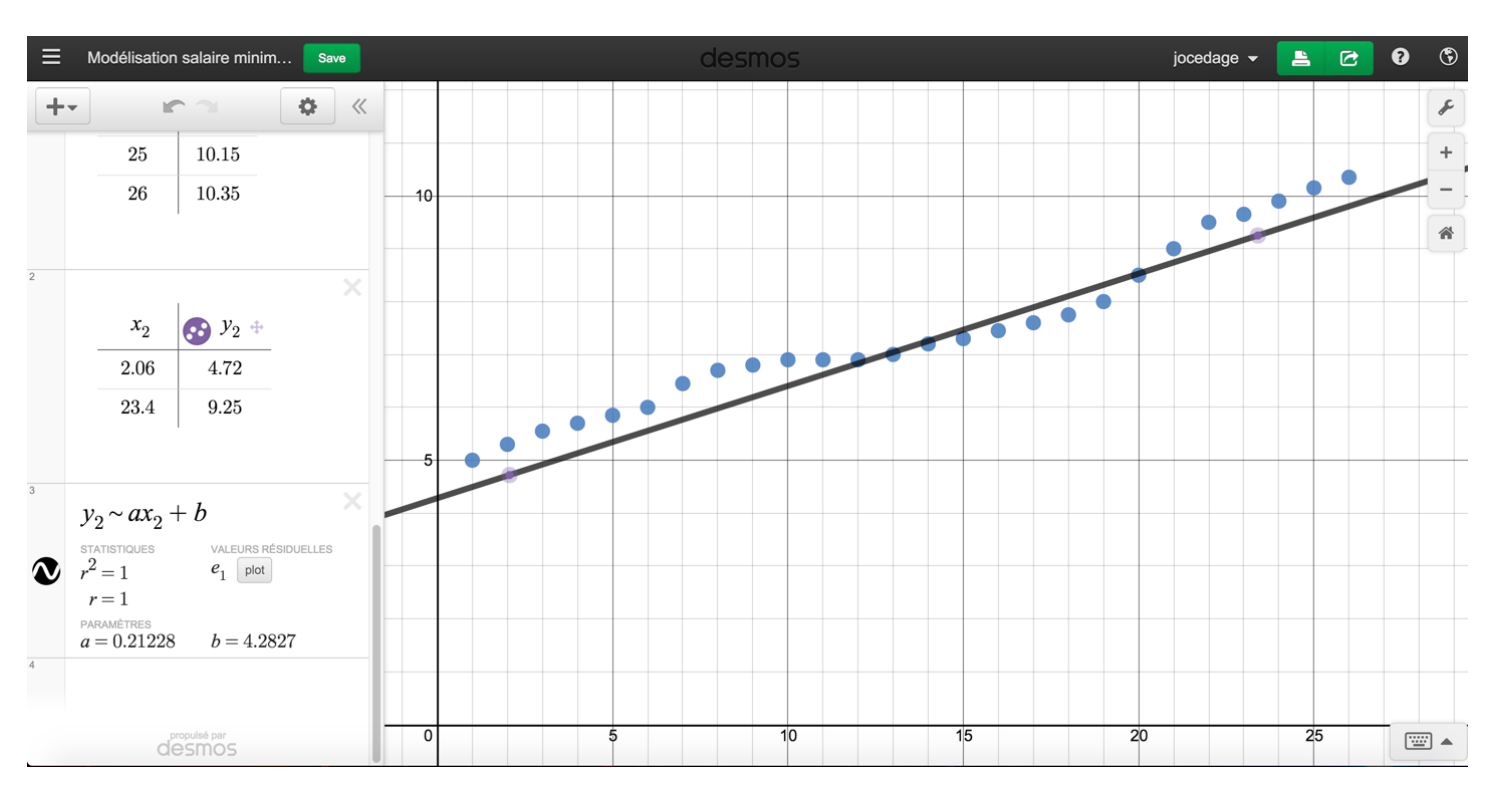

Par la suite, l'équation de la droite changera lorsque nous déplacerons les points.

https://www.desmos.com/calculator/yyfa4873uj

#### **11. COMMANDES PARTICULIÈRES**

#### Écart moyen

Jasmine emploie 8 personnes dans son salon de coiffure. La distribution suivante présente l'âge, en années, de ces 8 employés.

| 17 | 19 | 21 | 24 | 24 | 30 | 31 | 42 |
|----|----|----|----|----|----|----|----|
|    | -  |    |    |    |    | -  |    |

La moyenne de ces âges est 26 ans. Quel est l'écart moyen de l'âge des employés de Jasmine ?

b) LCM, GCF

LCM : plus petit commun multiple

GCF : plus grand facteur

Voici l'ensemble des commandes disponibles :

| trig | stats   | misc   |
|------|---------|--------|
| TRIG | INVERSE | HYPERB |
| sin  | arcsin  | sinh   |
| cos  | arccos  | cosh   |
| tan  | arctan  | tanh   |
| csc  | arccsc  | csch   |
| sec  | arcsec  | sech   |
| cot  | arccot  | coth   |

| length | mean                                 |
|--------|--------------------------------------|
| min    | max                                  |
| stdev  | stdevp                               |
| cov    | corr                                 |
| nCr    | nPr                                  |
| ~      |                                      |
|        | length<br>min<br>stdev<br>cov<br>nCr |

| trig | stats    | misc  |
|------|----------|-------|
| lcm  | gcd      | mod   |
| ceil | floor    | round |
| abs  | sign     | %     |
| exp  | ln       | ∛     |
| log  | $\log_a$ | d/dx  |
| ſ    | Σ        | П     |
|      |          |       |

| $x_1$                     | 😳 y <sub>1</sub> |        |
|---------------------------|------------------|--------|
| 17                        |                  |        |
| 19                        |                  |        |
| 21                        |                  |        |
| 24                        |                  |        |
| 24                        |                  |        |
| 30                        |                  |        |
| 31                        |                  |        |
| 42                        |                  |        |
|                           |                  |        |
|                           |                  |        |
| $\operatorname{mad}(x_1)$ |                  |        |
|                           |                  | = 6.25 |

#### **NOUVEAUTÉS – JANVIER 2017**

Depuis peu aussi, il y a de nouvelles fonctions : distance et midpoint. En nommant votre point avec son sommet, celui-ci sera automatiquement mobile.

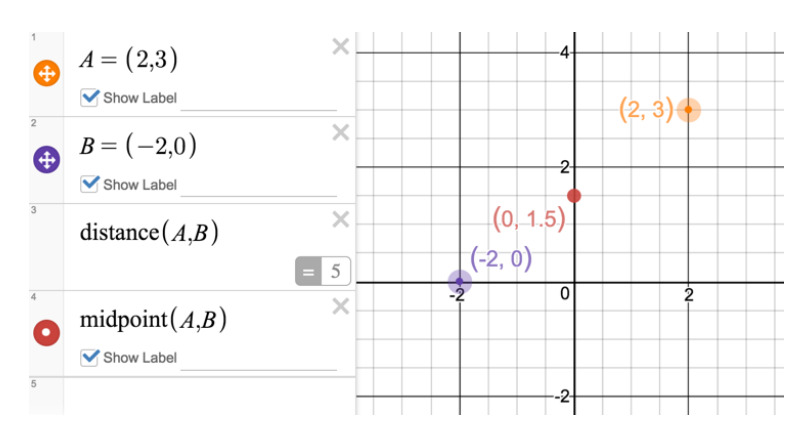

#### **SEPTEMBRE 2017**

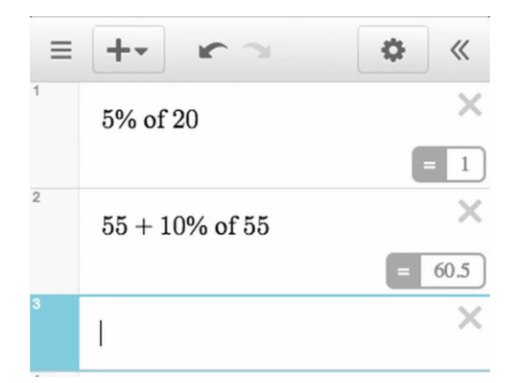

#### **AVRIL 2018**

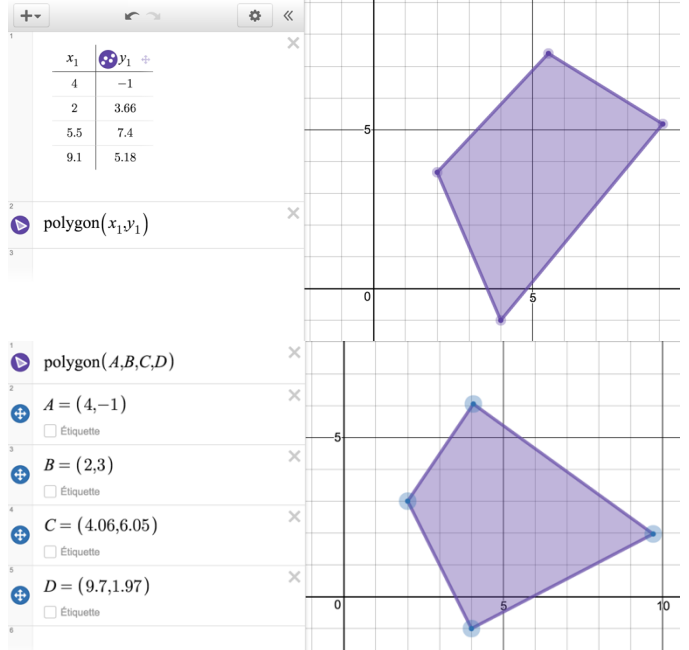

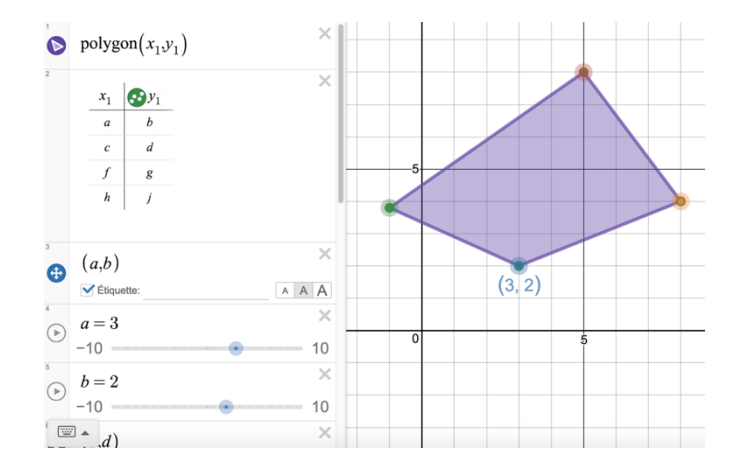

#### https://www.desmos.com/calculator/nfbppy3eab

Depuis juin 2017, il est possible d'avoir des étiquettes dynamiques. Voici quelques exemples :

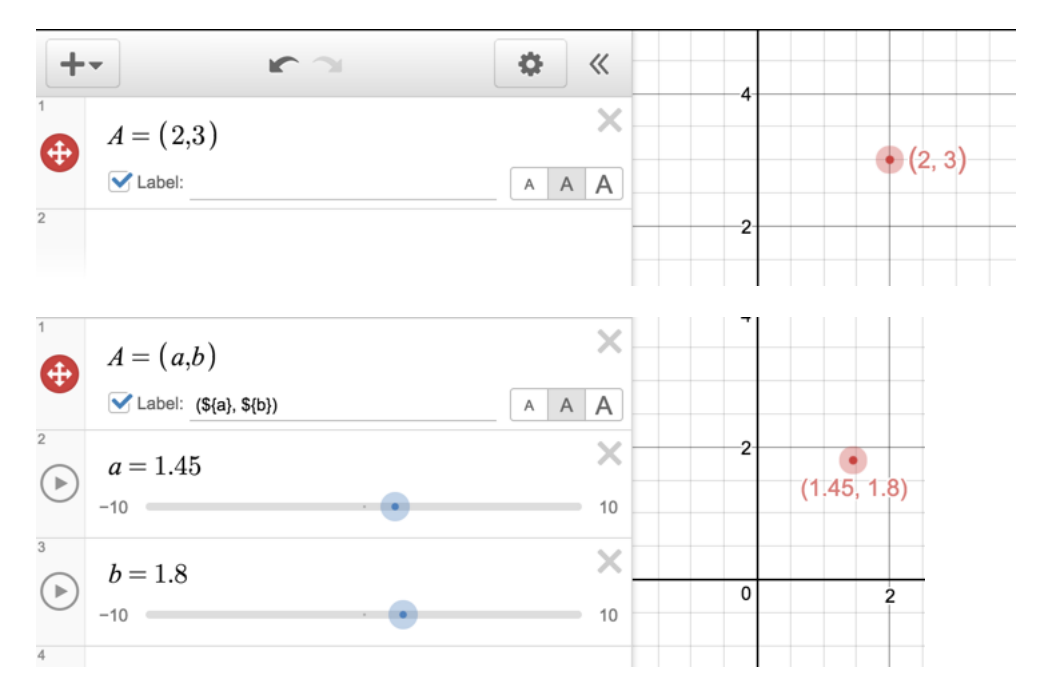

On peut aller plus loin pour avoir ce genre d'étiquettes :

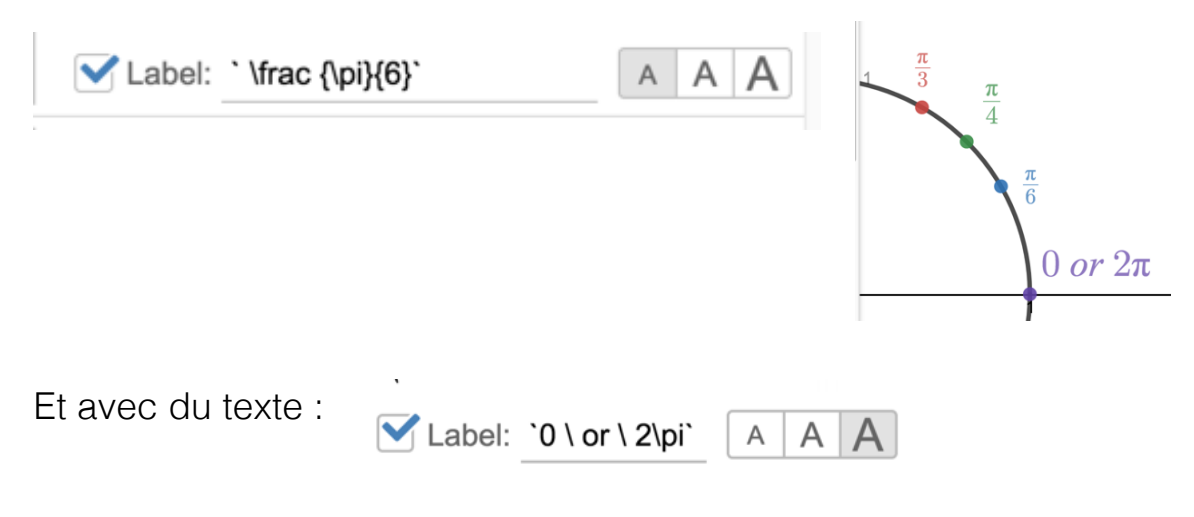

#### DÉCEMBRE 2018

Le mode fraction

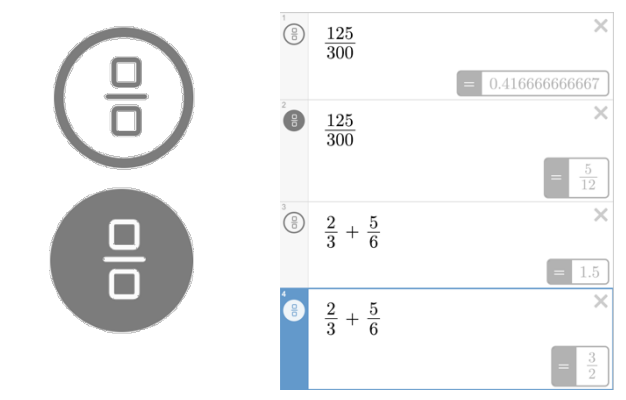

#### 13. LISTES

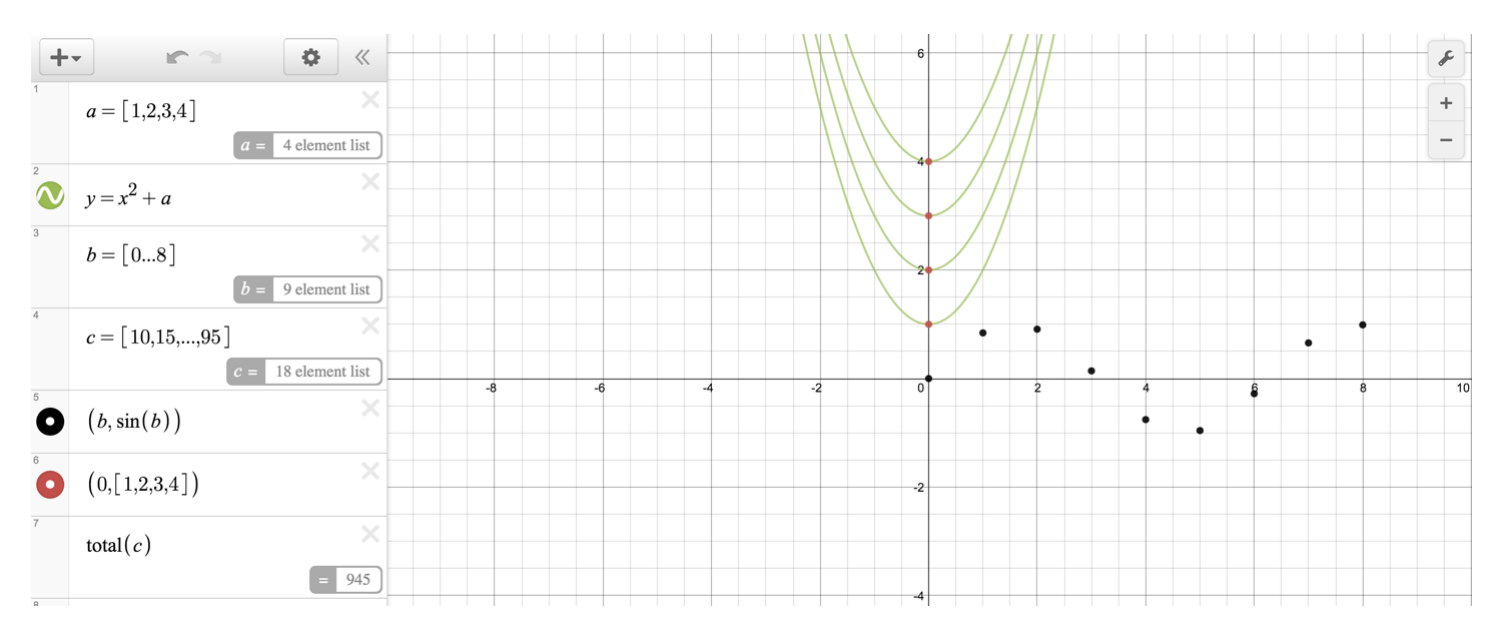

#### **QUARTILES**

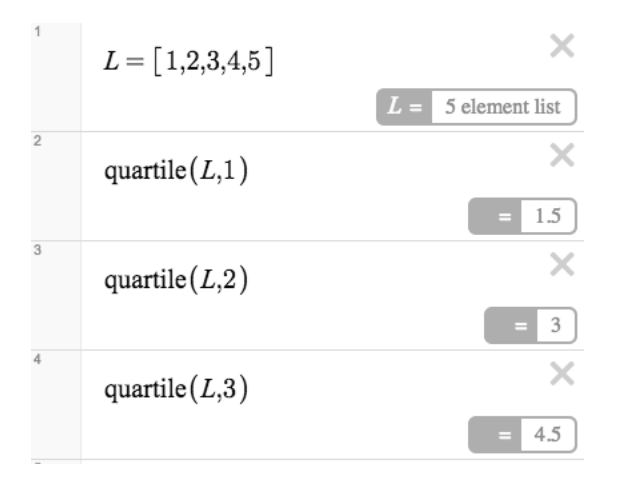

#### **COORDONNÉES EN X ET Y D'UN POINT AVEC DES LISTES**

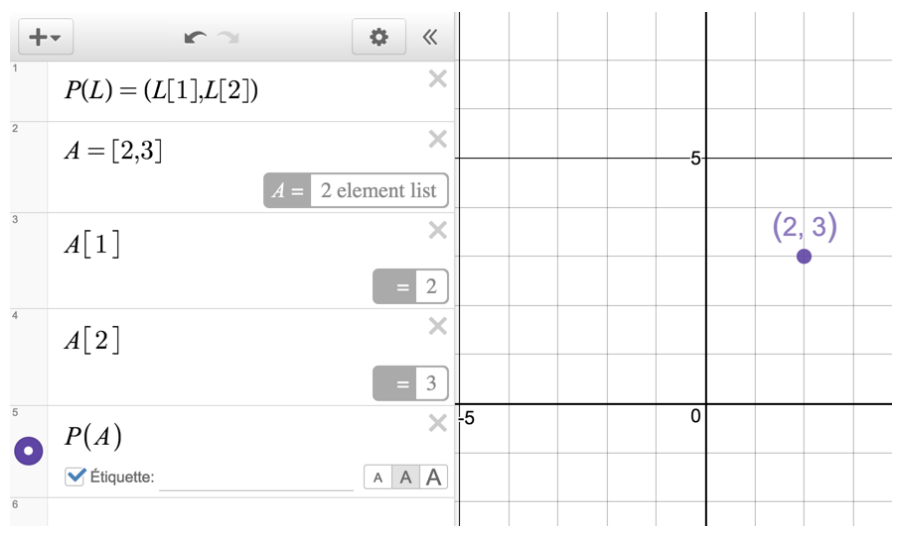

#### **14. DOSSIERS**

Les dossiers permettent d'organiser vos expressions. Il est possible d'afficher ou non l'ensemble des éléments présents dans un dossier à l'aide d'un clic.

La ligne grise sous la flèche à gauche de Mon dossier, signifie que tous ces éléments sont dans ce dossier. Il est possible d'en ajouter ou de les supprimer du dossier en les glissant. Cet outil sera très pratique pour cacher des éléments dans l'Activity Builder.

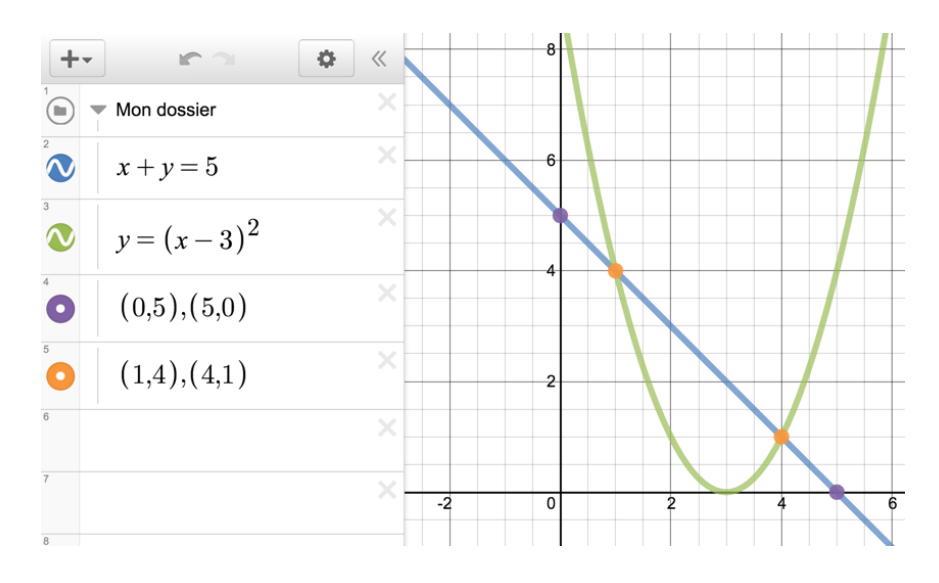

#### **15. GEOMETRY**

#### https://www.desmos.com/geometry

Un nouvel outil de géométrie est arrivé en avril 2017. Il est maintenant intégré à l'Activity Builder.

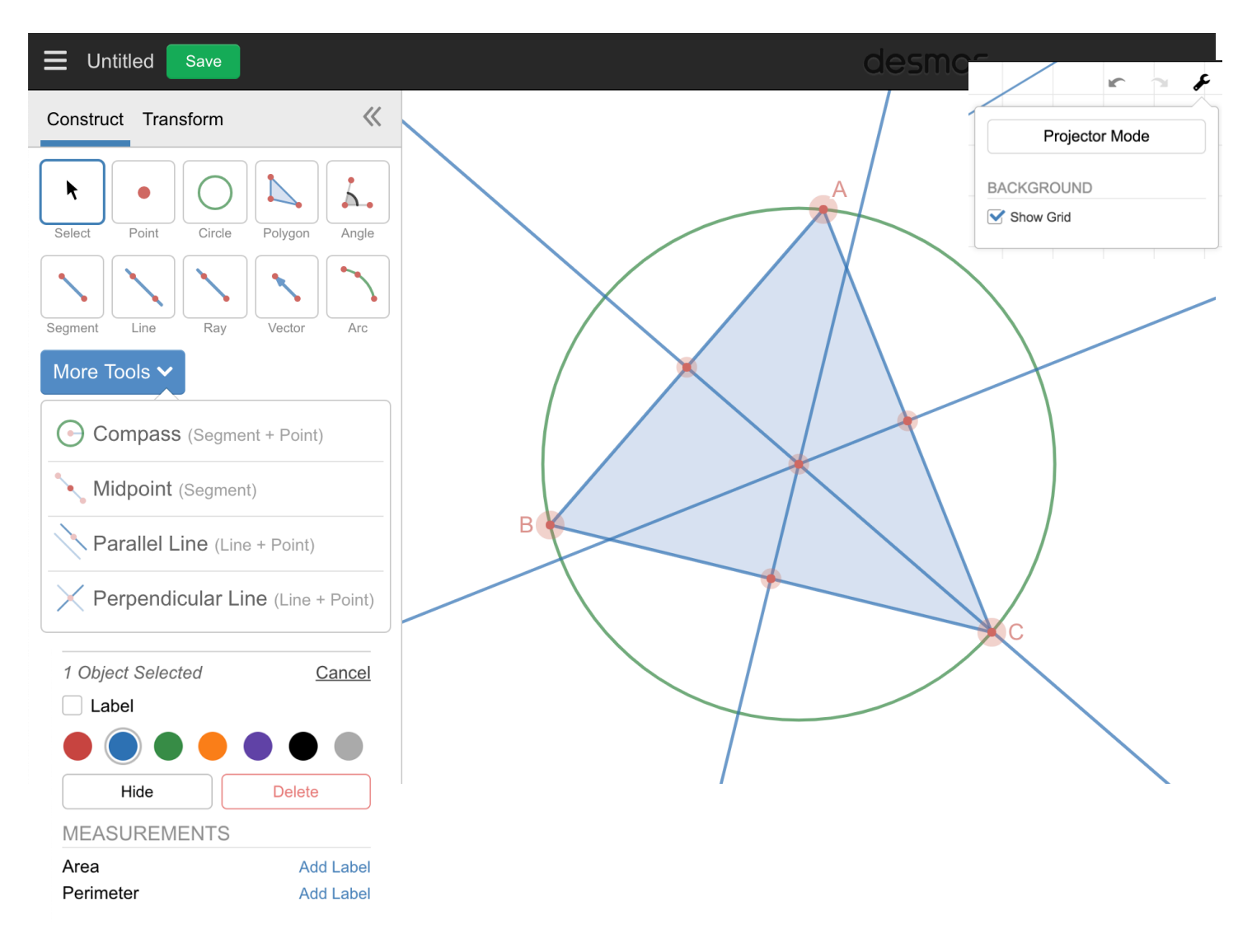

#### **16. ACTIVITY BUILDER**

Mise en garde : ne jamais utiliser le bouton retour et avancer de votre navigateur, sinon vous pourriez tout perdre.

Le Activity Builder est une plate-forme qui vous permet de créer des activités mathématiques basées sur l'outil Desmos. La force de l'outil est que vous pourrez voir en temps réel le travail des élèves.

Une activité de classe Desmos est sensiblement une série d'écrans, chacun avec une tâche ou une question. Avec le Activity Builder, vous décidez ce qu'il y aura à chacun des écrans pour bâtir vos propres activités.

Il y a 3 types d'écrans : graphique, question et texte. Vous pourrez en insérer autant que vous le voulez. Vous pourrez glisser et déplacer les écrans. Lorsque votre activité sera complétée, cliquez sur «Start a new session» pour avoir le panneau de contrôle et un code classe pour votre groupe.

#### a) Se créer un compte

En se rendant à l'adresse : <u>http://teacher.desmos.com</u>

Cliquer sur «Create account»,

| Log In                                                  | Create Account                                               |
|---------------------------------------------------------|--------------------------------------------------------------|
| G Sign in with Google                                   | G Sign in with Google                                        |
| <ul> <li>or sign in with your Desmos account</li> </ul> | or create a new Desmos account                               |
| - "                                                     | Name                                                         |
| Email                                                   | Email                                                        |
| Password                                                | Password                                                     |
| Create Account or Sign in                               | Sign In or Create Account                                    |
| You can manage your login and password for all Desmos   | By clicking "Create Account" you're agreeing to our terms of |

#### b) La page d'accueil

|                                                     | desmos                                                             | Search for an activity Q                                                                                                    | jocedage |
|-----------------------------------------------------|--------------------------------------------------------------------|----------------------------------------------------------------------------------------------------|----------|
| Vos activités                                       | Home<br>Most Popular<br>Latest<br>YOUR ACTIVITIES<br>Bookmarked    | Activity Pick of the Week  Symmetry!!  by Suzanne von Ov   15-30 minutes   Introduction This activity supports students learning to identify a function's symmetry by considering the graph's features.                                                                                                    | Д        |
| Séquences<br>d'activités<br>proposées<br>par Desmos | Custom<br>History<br>BUNDLES<br>Linear<br>Exponential<br>Functions | Featured Activities           Twin Puzzles         Twin Sector           In this activity, students use sketch to solve "twin puzzles" as a way to practice their order of operations skills. Teachers can use the overlay feature in the teacher databloard to assess the class at a glance and to facilitate class-wide error analysis discussions, or the response view to identify individual students who need additional support. Credits: Puzzles created by: Naoki inaba Student resources: http://nabapuzzle.com/study/gernini_a.pdf Answer key: http://nabapuzzle.com/study/gernini_a.pdf Blog post shared by Sarah Carter: http://mathequalslove.blogspot.com/2016/08/volume-3-japanese-logic-puzzles-for.html | а        |
|                                                     | Linear Systems<br>Quadratic<br>Modeling                            | Pentomino Puzzles<br>by Jonorr   45-60 minutes   Development<br>In this activity, students work through a series of "pentomino sum" puzzles. They begin informally (and rather inefficiently). But later, they'll develop and apply an<br>algebraic approach, demonstrating the power and efficiency of mathematics along the way.                                                                                                    | л        |

Votre nom d'utilisateur en haut à droite vous aux paramètres de votre compte :

| jocedage 🛬         |                                                                | Desmos Labs                                                            |
|--------------------|----------------------------------------------------------------|------------------------------------------------------------------------|
| jocedage           | Dans Desmos Labs, il vous sera possible d'activer deux types   | Look at what we're building in our Des-la prefer a simpler experience. |
| jocedage@gmail.com | d'activités que nous verrons un peu plus tard. Je vous suggère | To begin using your new labs features, he                              |
| Learn Desmos       | de les activer.                                                | ENABLED FEATURES                                                       |
| Desmos Labs        |                                                                | Marbleslides learn more<br>Make your own Marbleslides                  |
| Account Settings   |                                                                | Card Sort learn more                                                   |
| Send Feedback      |                                                                | Save                                                                   |
| Sign out           |                                                                |                                                                        |
|                    |                                                                |                                                                        |

#### c) La création de l'activité

Il faut d'abord choisir à gauche CUSTOM dans YOUR ACTIVITIES. Ensuite, en haut à droite, on choisit NEW ACTIVITY.

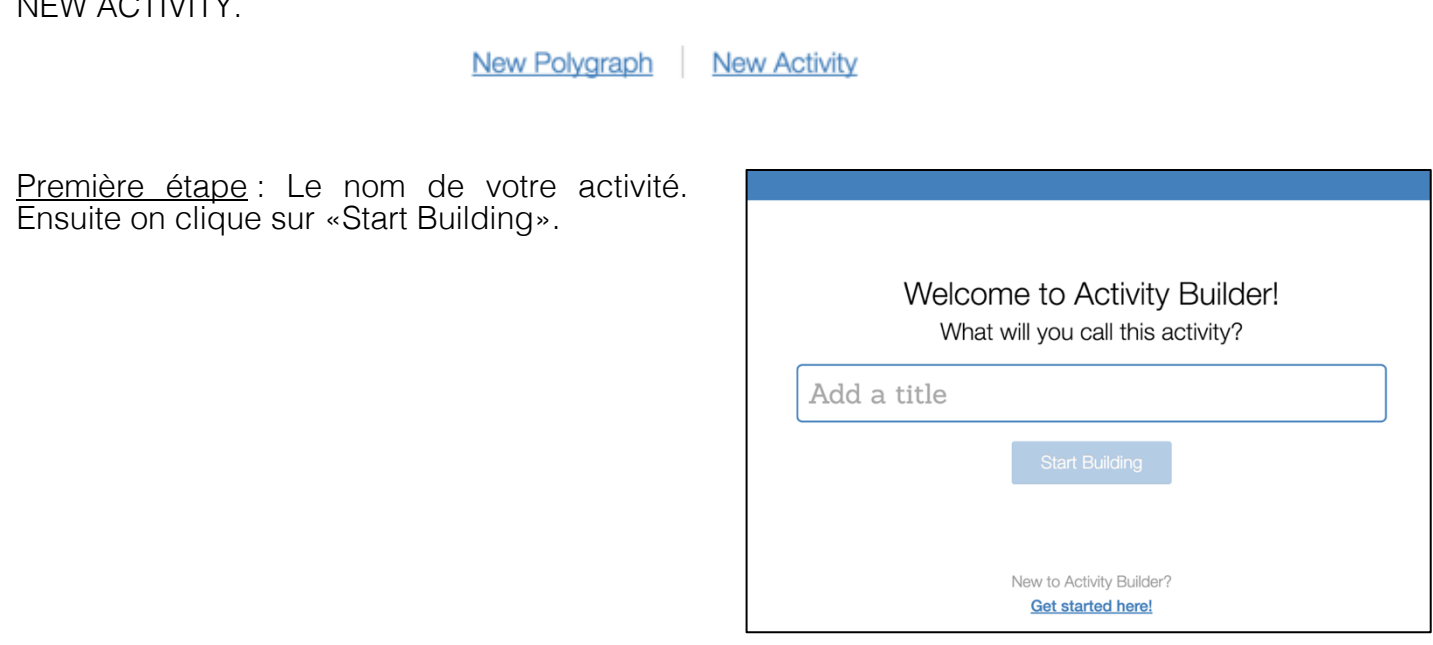

Deuxième étape : On ajoute un titre pour le premier écran.

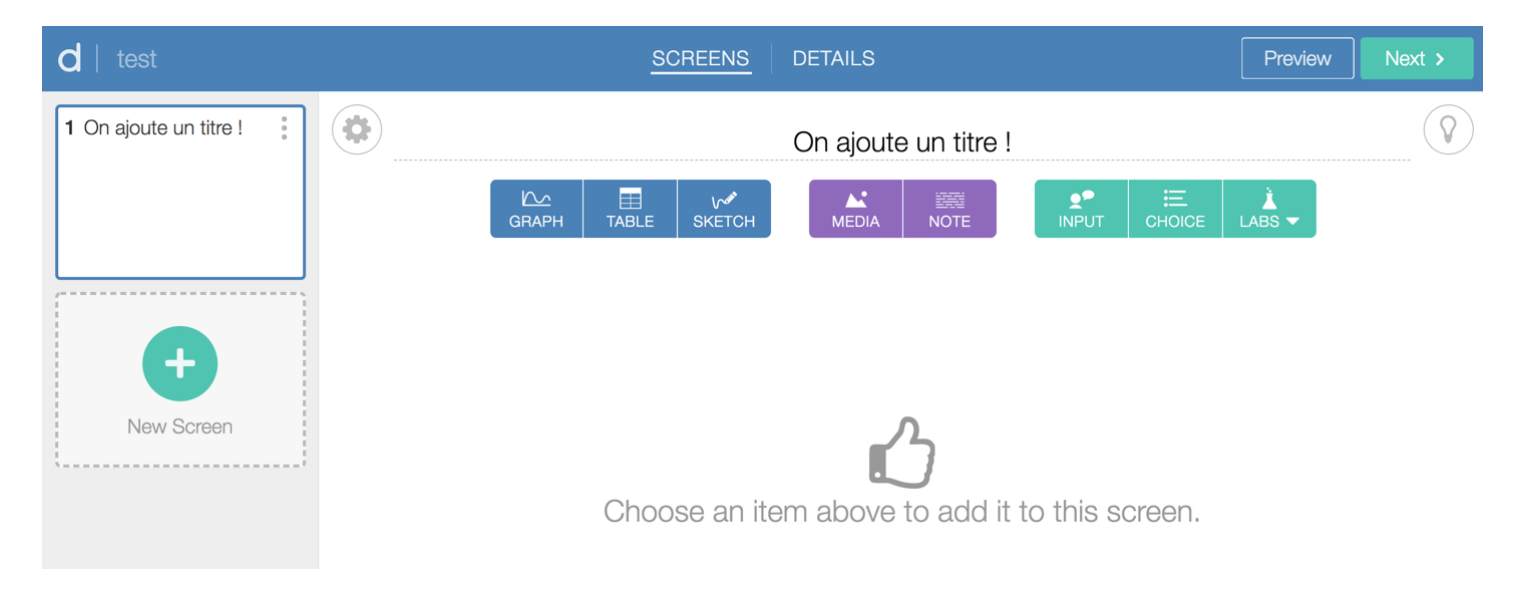

Les 3 petits points en haut à droite d'un écran vous permettrons de le dupliquer ou de le supprimer.

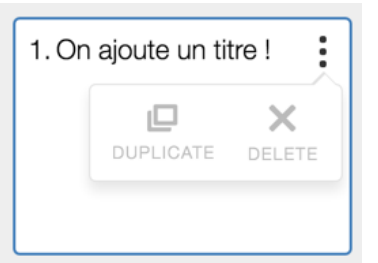

L'icône de l'ampoule vous permettra de laisser des notes à un enseignant qui dupliquera votre activité.

| On ajoute un titre                    | ı 📀         |
|---------------------------------------|-------------|
| ♀ TIP FOR TEACHERS                    | Cancel Done |
| Add a helpful note about this screen. |             |
|                                       |             |
|                                       | f(x)        |

Dans un écran, vous pouvez ajouter seulement une note, une image, un graphique ou un «input», c'est-à-dire une réponse que les autres élèves pourront voir.

#### Ajout d'une note

Pour ajouter du texte. Si vous posez une question, assurez-vous d'ajouter un «input» aussi.

NOTE

Type your text and expression here. If you're asking a question, be sure to add an input as well!

×

Si vous désirez entrer une équation mathématique, vous pourrez le faire avec le bouton f(x) vert en bas à droite.

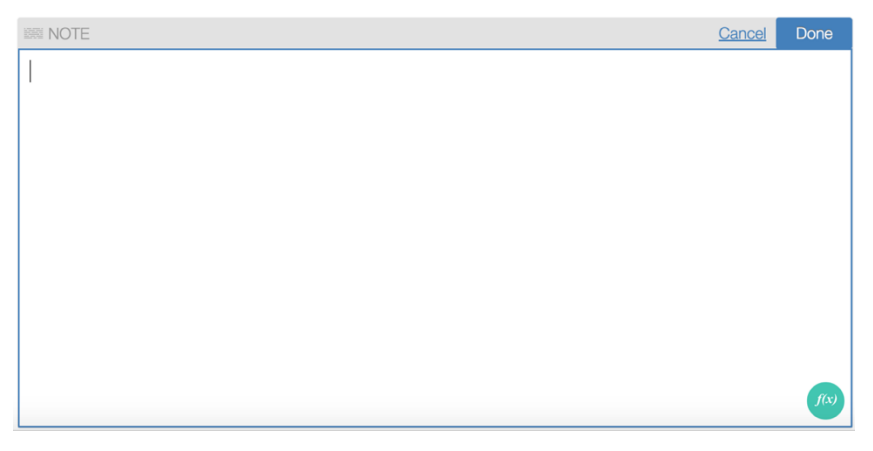

#### Ajout d'un média

Il est possible d'ajouter une image ou une vidéo. La taille maximale est de 100 Mb.

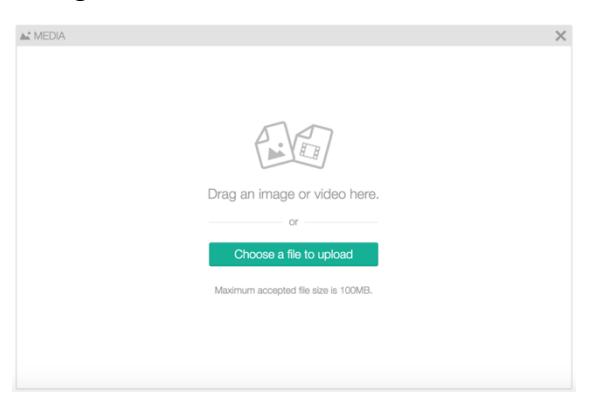

#### Ajout d'un graphique

Il pourrait être pratique de ne pas afficher les équations des fonctions que l'on veut afficher. Comme mentionné plus tôt, il sera possible de le faire en ajoutant un dossier. Une case à cocher nous permettra de le faire.

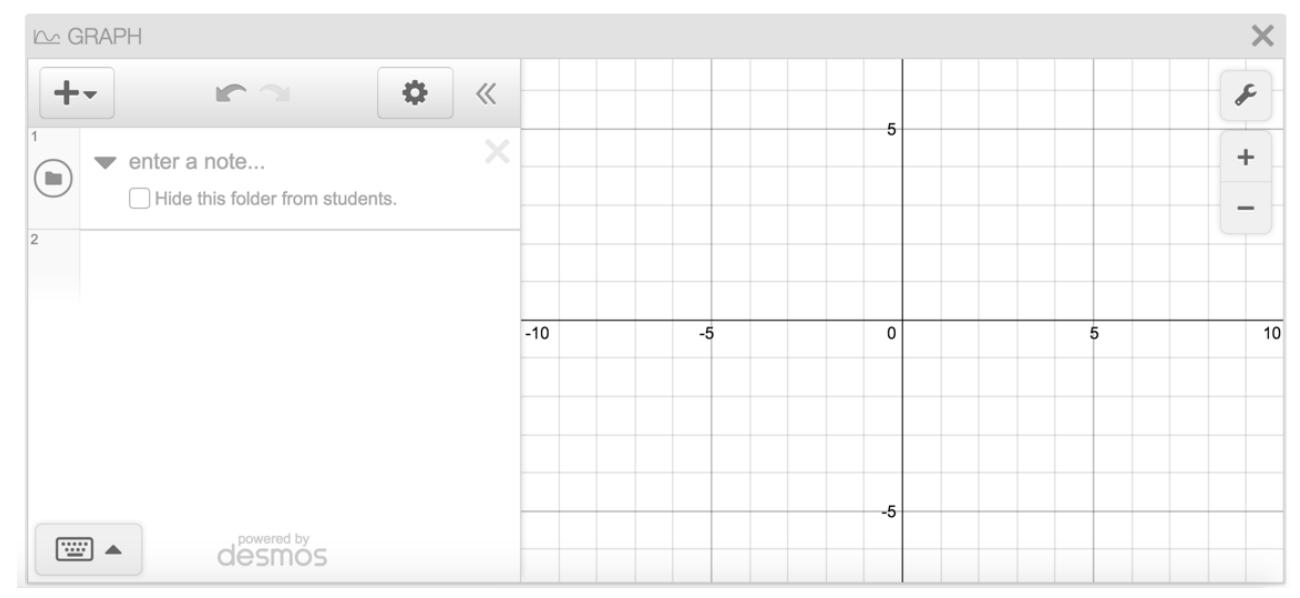

Pour l'ajout d'un graphique, il pourrait être intéressant de copier le graphique tracé par l'élève à l'écran précédent.

1) On insère un graphique où l'on peut demander à l'élève de tracer un graphique.

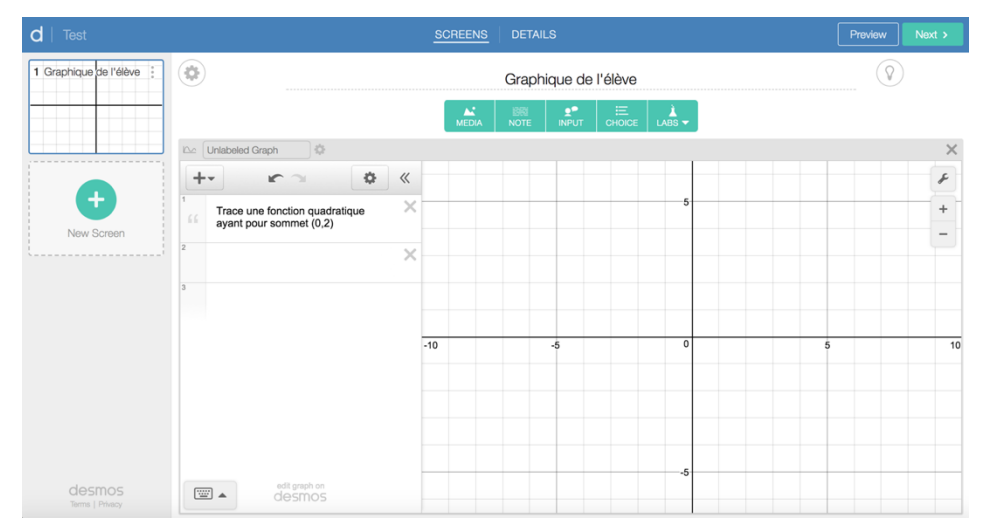

2) On duplique l'écran en cliquant sur les 3 points en haut à droit de celui-ci.

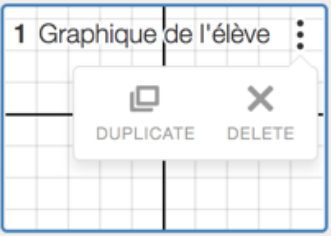

3) Au nouvel écran, dans la partie de droite, on clique sur les 3 points pour choisir l'option «Copy previous»

|                  | •••                  |
|------------------|----------------------|
| COPY<br>PREVIOUS | X<br>REMOVE<br>GRAPH |
|                  | +                    |
|                  |                      |
|                  |                      |

De cette façon, l'élève pourra répondre à des questions sur le graphique tracé à l'écran précédent. (Note : Cette fonction va probablement disparaître.)

#### Ajout d'une table de valeurs

| 1 On ajoute un titre !           | On ajoute un titre !                      |                   |  |  |  |  |  |
|----------------------------------|-------------------------------------------|-------------------|--|--|--|--|--|
|                                  | GRAPH SKETCH MEDIA NOTE INPUT CHOICE LABS |                   |  |  |  |  |  |
| New Screen                       | Unlabeled Table                           | ×                 |  |  |  |  |  |
| <b>desmos</b><br>Terms   Privacy | ✓ Lock filled cells                       | Allow adding rows |  |  |  |  |  |

Lock filled cells : Fixe le contenu des cellules

Allow adding rows : les élèves pourront ajouter des lignes

Insert column left/right : insère une colonne à gauche/droite

Format as text/math : le contenu de la cellule sera du texte seul ou du texte mathématique

Delete column : supprimer la colonne

#### Ajout d'un «input»

Pour demander une réponse aux élèves. On peut choisir l'option de permettre aux élèves de voir les réponses des autres.

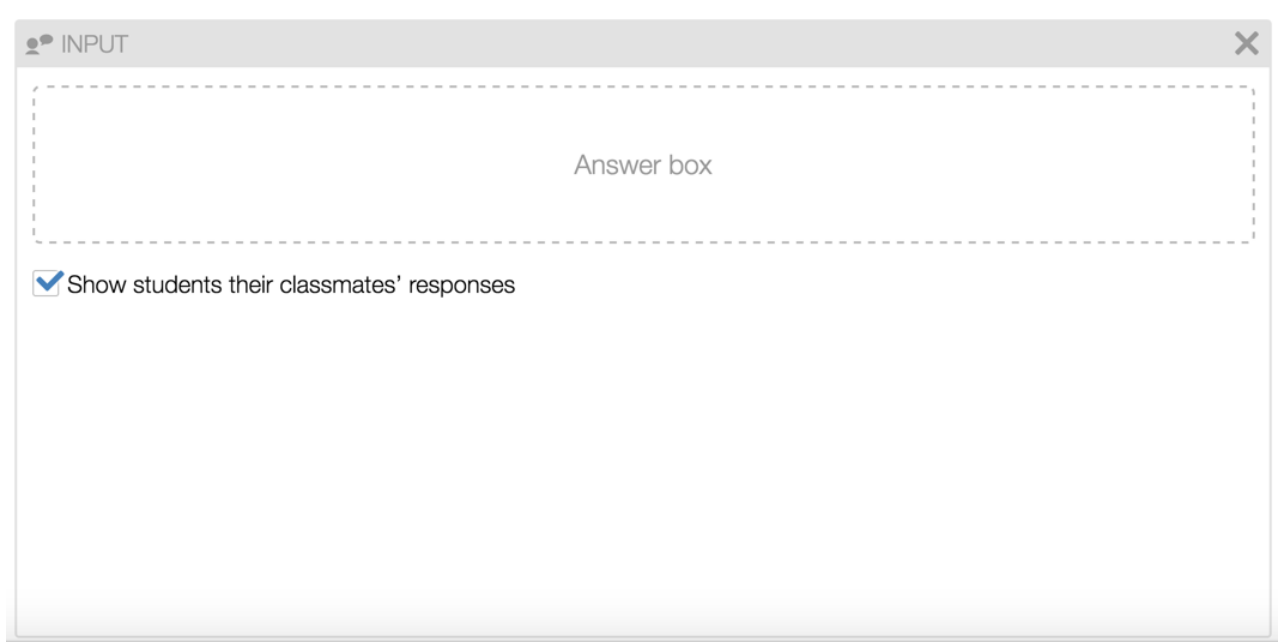

#### Ajout de Choice

3 types de questions à choix multiples.

| Unlabeled Multiple Choi | ()=                       |                    |                      |         |         |
|-------------------------|---------------------------|--------------------|----------------------|---------|---------|
|                         | EXPLAIN                   | SIMPLE             | MULTI-SELECT         |         |         |
| 0                       |                           |                    |                      |         | f(x)    |
| Add an option           |                           |                    |                      | 🕀 Graph | + Image |
| 4                       | After picking a choice, v | ve'll ask students | s: "Explain your ans |         |         |
|                         |                           |                    |                      |         |         |
|                         |                           |                    |                      |         |         |
|                         |                           |                    |                      |         |         |
|                         |                           |                    |                      |         |         |
|                         |                           |                    |                      |         |         |
|                         |                           |                    |                      |         |         |
|                         |                           |                    |                      |         |         |
|                         |                           |                    |                      |         |         |
|                         |                           |                    |                      |         |         |

Explain : après le choix de réponses, l'élève devra expliquer son choix Simple : QCM traditionnelle Multi-seclect : l'élève pourra choisir plusieurs éléments

Randomize choices : permet de changer l'ordre des choix aléatoirement pour chaque élève

#### Ajout de Labs

Si vous avez activé au départ les outils en développement chez Desmos, vous aurez accès aux outils Labs.

Card sort : cartes à démêler et jumeler.

| CARD SORT |                     |            |              |                   |
|-----------|---------------------|------------|--------------|-------------------|
|           | I MATH OR TEXT CARD | IMAGE CARD | 🗠 GRAPH CARD | ADD AN ANSWER KEY |
|           |                     |            |              |                   |
|           |                     |            |              |                   |
|           |                     |            |              |                   |
|           |                     |            |              |                   |
|           |                     |            |              |                   |

Marbleslides : attraper les étoiles avec des fonctions

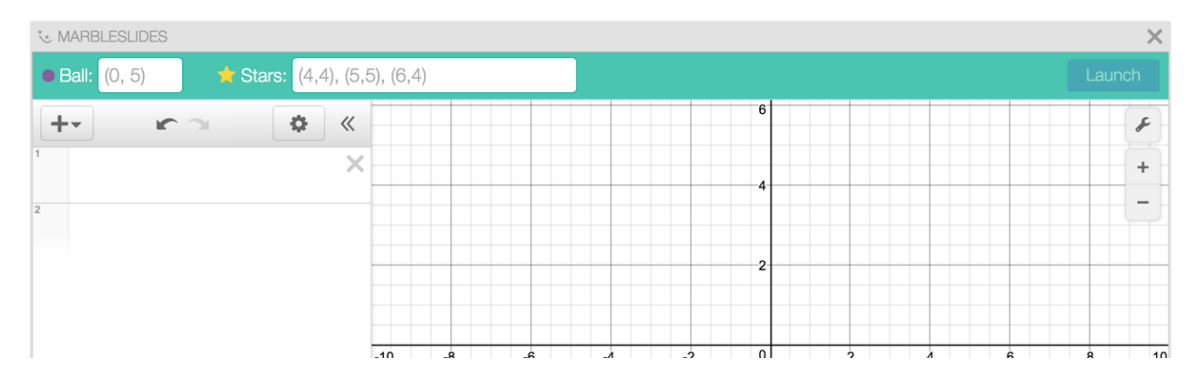

#### Ajout de Sketch

Il est possible de demander aux élèves de faire une esquisse de graphique. On peut paramétrer l'arrière-plan.

| SKETCH          |                  |                                                               |            |                            | ×                                   |
|-----------------|------------------|---------------------------------------------------------------|------------|----------------------------|-------------------------------------|
| ickground 💌     |                  |                                                               |            | Students will be able to s | ketch below. Preview to try it out! |
| lank Background | Editable Graph C | Add an image by<br>dragging it here or<br>clicking to upload. | ackground! |                            |                                     |
| lank Background | Editable Graph C | ustom Image                                                   |            |                            |                                     |
|                 |                  |                                                               |            |                            |                                     |
|                 |                  |                                                               |            |                            |                                     |
|                 |                  |                                                               |            |                            |                                     |
|                 |                  |                                                               |            |                            |                                     |

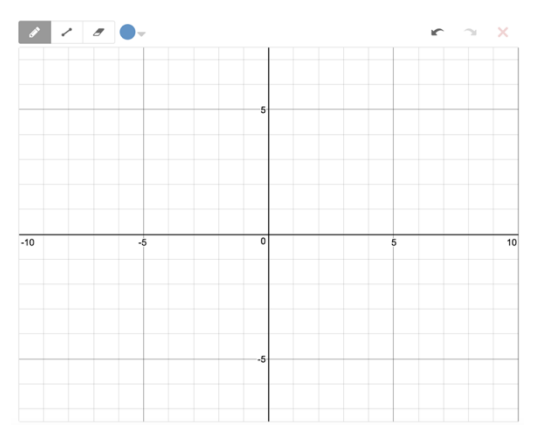

#### Ajout de plusieurs éléments dans un écran

Comme le message le mentionne, les élèves verront seulement le graphique mais pas la colonne avec les équations, tables de valeurs, etc.

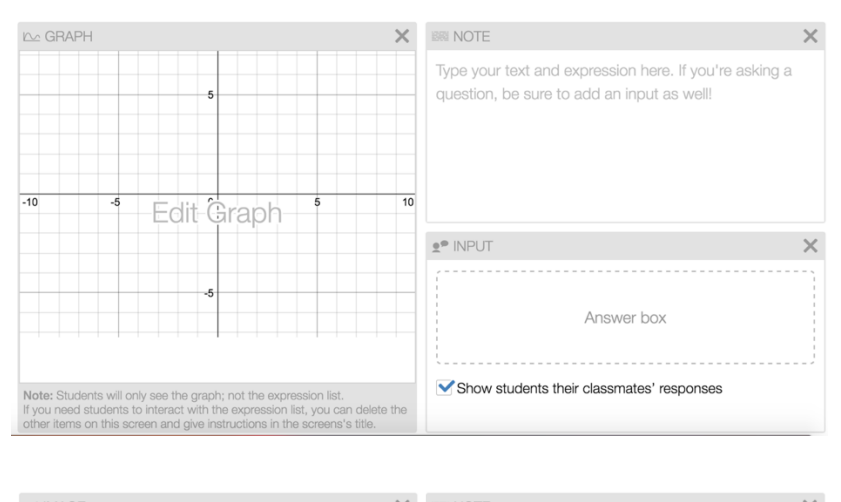

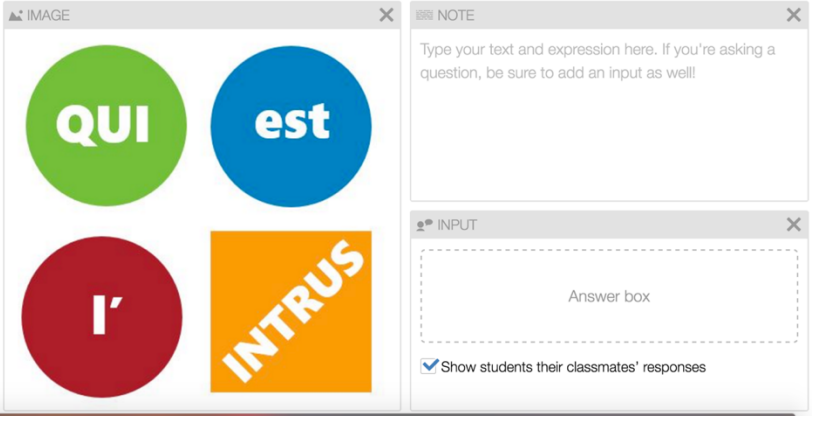

Vous ajoutez les écrans nécessaires pour votre activité. Elles apparaitront au fur et à mesure dans la colonne de gauche. Lorsqu'elles sont complétées, vous cliquez sur NEXT en haut à droite.

| d   Test AB               | SCREENS DETAILS                                | Preview Next > |
|---------------------------|------------------------------------------------|----------------|
| 1. Il faut ajouter un tit | Add a title or instructions for your students. | <b>?</b>       |
| 2. Titre 2                | ER TEXT /(x) MATH<br>Answer box                |                |
| 3.[Untitled Screen]       | Show students their classmates' responses      |                |

Il faut entrer les détails de l'activité : description, image, activité publique ou non.

| d   Test AB |         | SCREENS <u>DETAILS</u>                           | Preview | Done > |
|-------------|---------|--------------------------------------------------|---------|--------|
|             | Test AB | Make my activity public                          |         |        |
|             |         | Add a description for other teachers (optional). |         |        |

Vous pouvez revenir à vos écrans en cliquant sur SCREENS. Vous pouvez avoir un aperçu de l'activité en cliquant sur PREVIEW. On termine en cliquant sur DONE.

#### 16. POLYGRAPH (https://teacher.desmos.com/polygraph)

Polygraph est une série d'activités créées par Desmos mais vous pouvez également créer les vôtres.

Prenons par exemple l'activité Advanced Quadrilaterals.

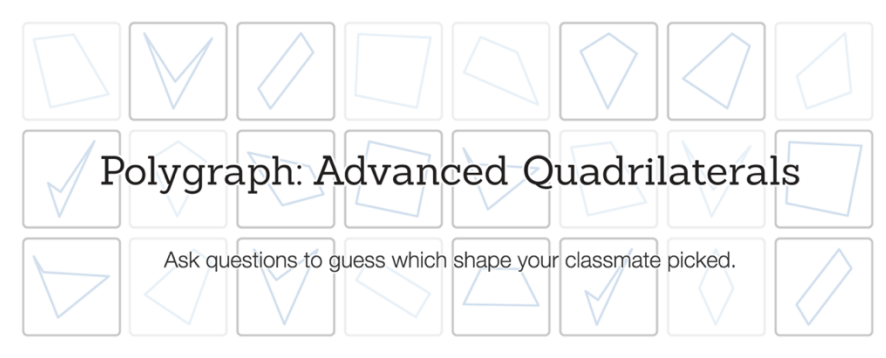

#### NOTRE INTENTION

- Géométrie
- 1 période de 60 minutes
  Élèves qui développent le vocabulaire relatif aux quadrilatères,
- et polygones aux polygones

#### OBJECTIFS DE L'ACTIVITÉ

Les élèves pourront :

- Identifier des propriétés importantes
   des quadrilatères
- Décrire précisément ces propriétés à leurs pairs
- Accroître leur vocabulaire pertinent aux quadrilatères

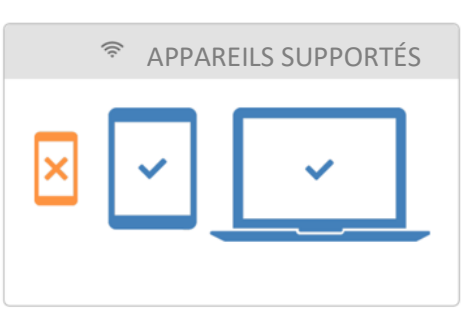

#### À PROPOS DE CETTE ACTIVITÉ

Nous avons créé Polygraph dans le but de favoriser le plaisir et le pouvoir des mots sans la corvée de faire des listes.

Avec Polygraph, Desmos fournit des outils pour développer le langage informel en langage formel. Parce que les mots devraient être le résultat d'un besoin de décrire notre monde; c'est là qu'ils prennent tout leur sens.

Et nous savons également le plaisir que nous avons d'avoir le bon mot au bon moment, «avoir le mot juste» !

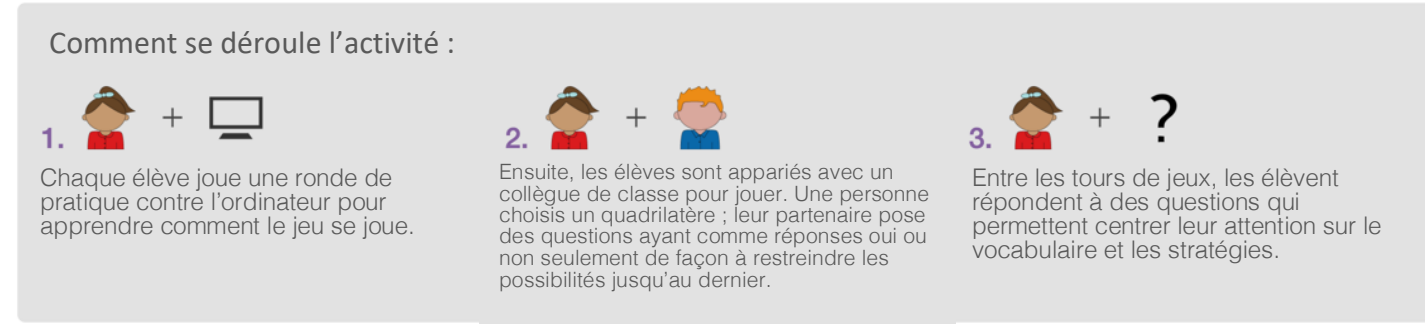

#### DU POINT DE VUE DE L'ELEVE

Avant que vous placiez les élèves devant tablettes ou ordinateurs, assurez-vous qu'ils comprennent la prémisse du jeu. Nous ne recommandons pas de jouer une ronde de pratique avec la classe, puisque la première ronde implique que l'ordinateur posera des questions à tous les élèves (un fait que l'on révèle seulement à la fin de la première ronde). Vous pouvez jouer une version simple à l'écran ou ce serait l'ensemble de la classe qui poserait les questions à l'ordinateur.

Pour débuter la deuxième ronde, les élèves seront appariés entre eux.

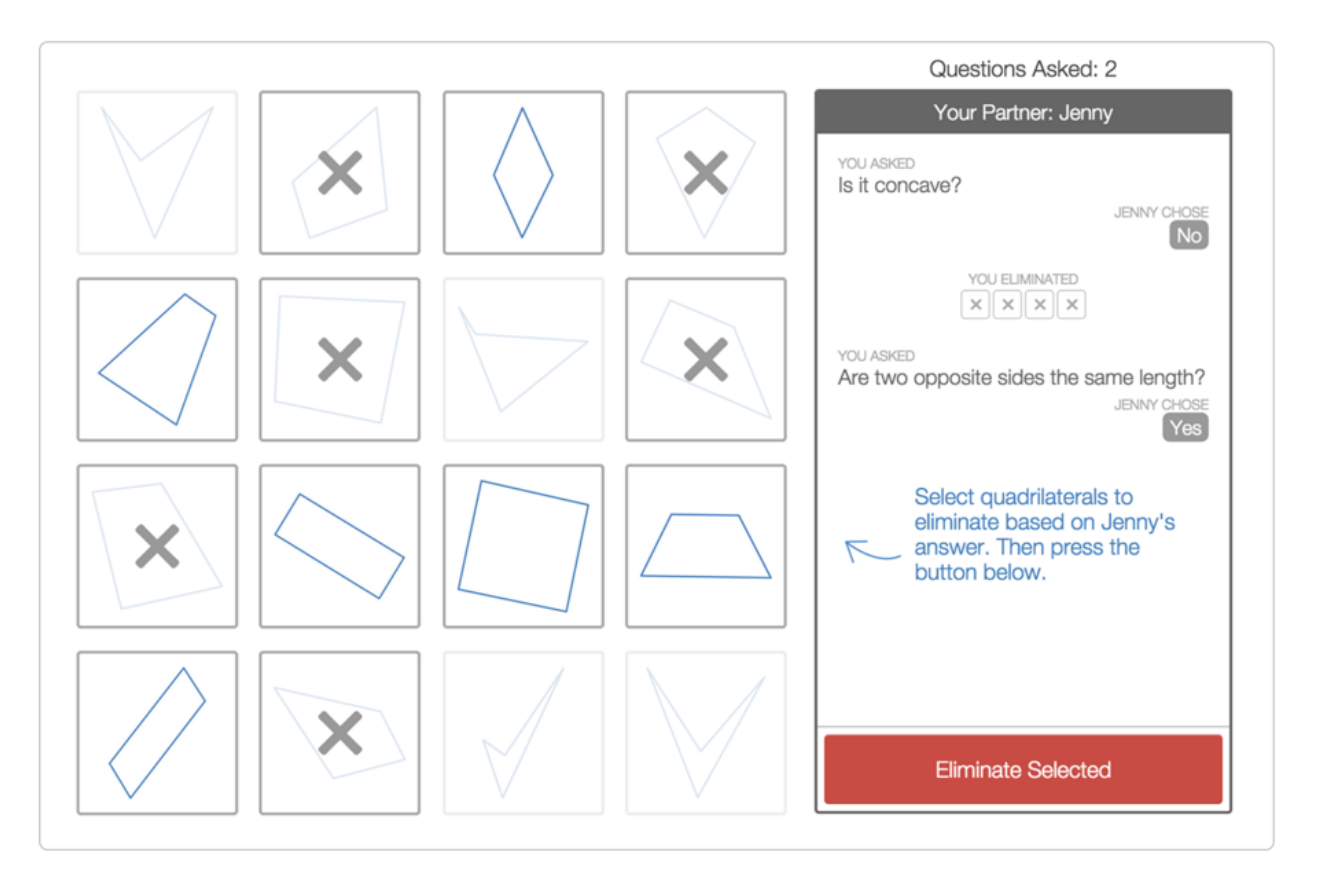

CONSEIL DE PRO ! La meilleure façon de tester Polygraph est de trouver quelqu'un pour jouer avec vous. Démarrer une nouvelle session, donnez le code de classe à votre collègue et chacun de vous peut entrer à student.desmos.com. Votre collègue peut être dans la même pièce, dans une autre pièce ou à l'autre bout du monde, seulement besoin de jouer en même temps.

Si vous voulez jouer seul, vous aurez besoin de deux onglets de fureteur et vous devrez jouer les rôles de deux élèves différents. Après avoir débuté une nouvelle session comme un un enseignant, allez à student.desmos.com dans chacun des onglets en entrez le code classe. Assurez-vous de vous déconnecter dans chacun des onglets afin de ne pas apparaitre comme la même personne dans les onglets. Ensuite, seulement basculer d'un onglet à l'autre pour jouer des deux côtés du jeu.

#### DU POINT DE VUE DE L'ENSEIGNANT

Observez et discutez avec les élèves au cours de leurs rondes. Utilisez ces conversations, et ce que que vous avez appris avec le tableau de bord de l'enseignant pour garder des traces de ce que les élèves ont observé et discuté.

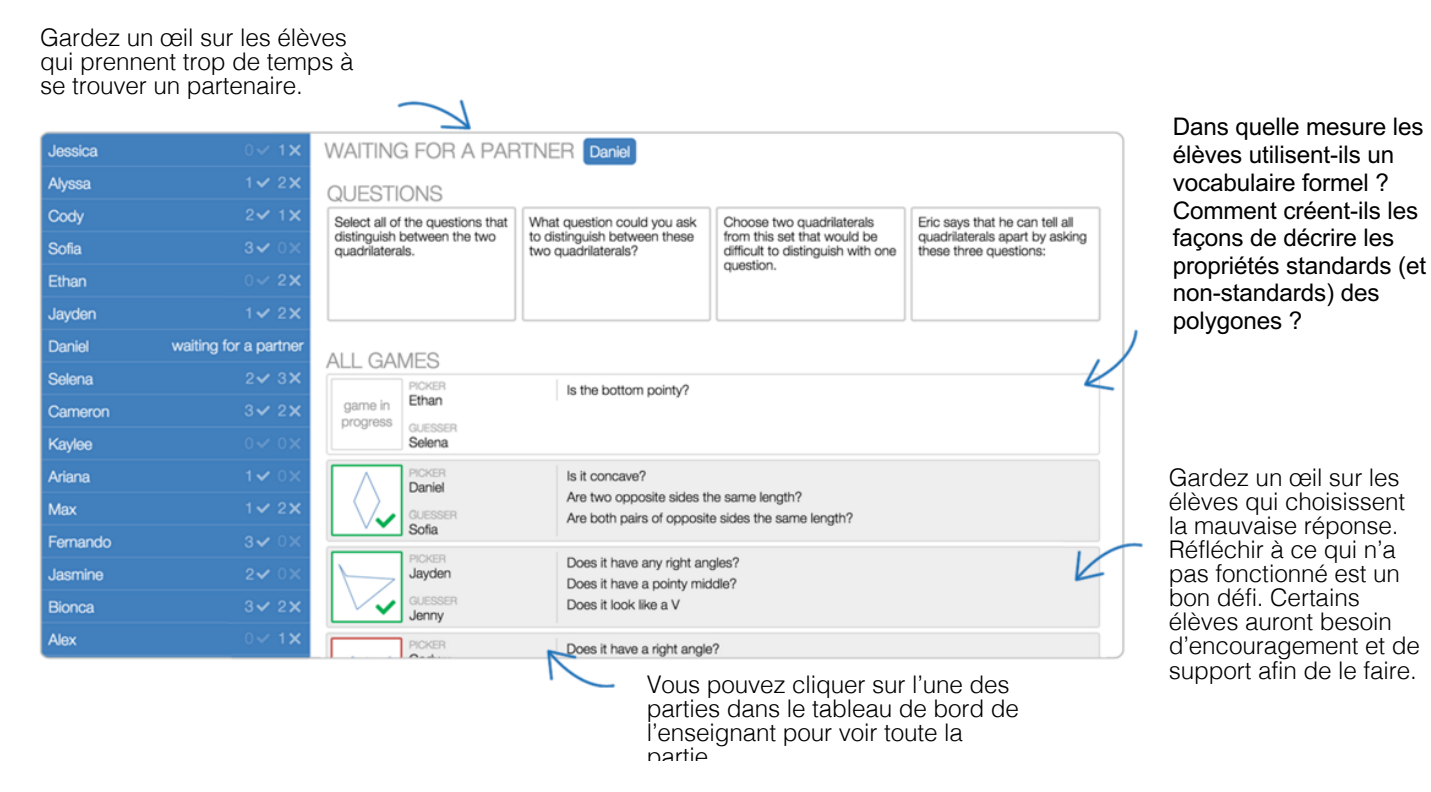

Il y a quelques façons de terminer cette leçon. Vous pouvez jouer une ronde contre la classe. Discutez avec eux des idées et stratégies derrière les questions qu'ils poseront. Ensuite une deuxième ronde, et si vous réussissez à trouver le suspect en moins de questions que la classe, vous serez le champion du Polygraph !

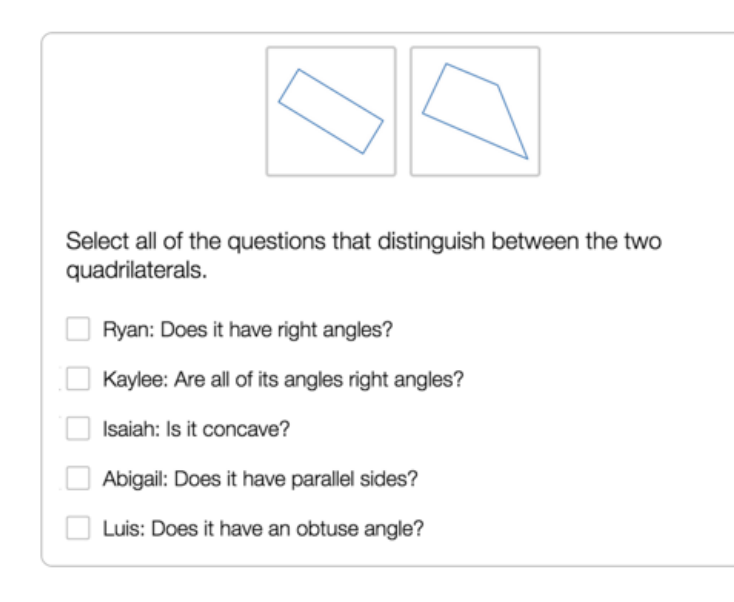

Comme alternative, vous pouvez utiliser le tableau de bord de l'enseignant pour identifier des questions intéressantes qui ont été posées par les élèves lors de leurs parties. Par exemple, du vocabulaire à introduire ou des exemples d'élèves qui ont observés des choses à propos du suspect que la plupart n'ont pas vu.

Pour démarrer une activité Polygraph :

# 1) Start a New Session Or build your own Polygraph!

2) Si vous avez choisi «Start a New Session», vous aurez la fenêtre suivante :

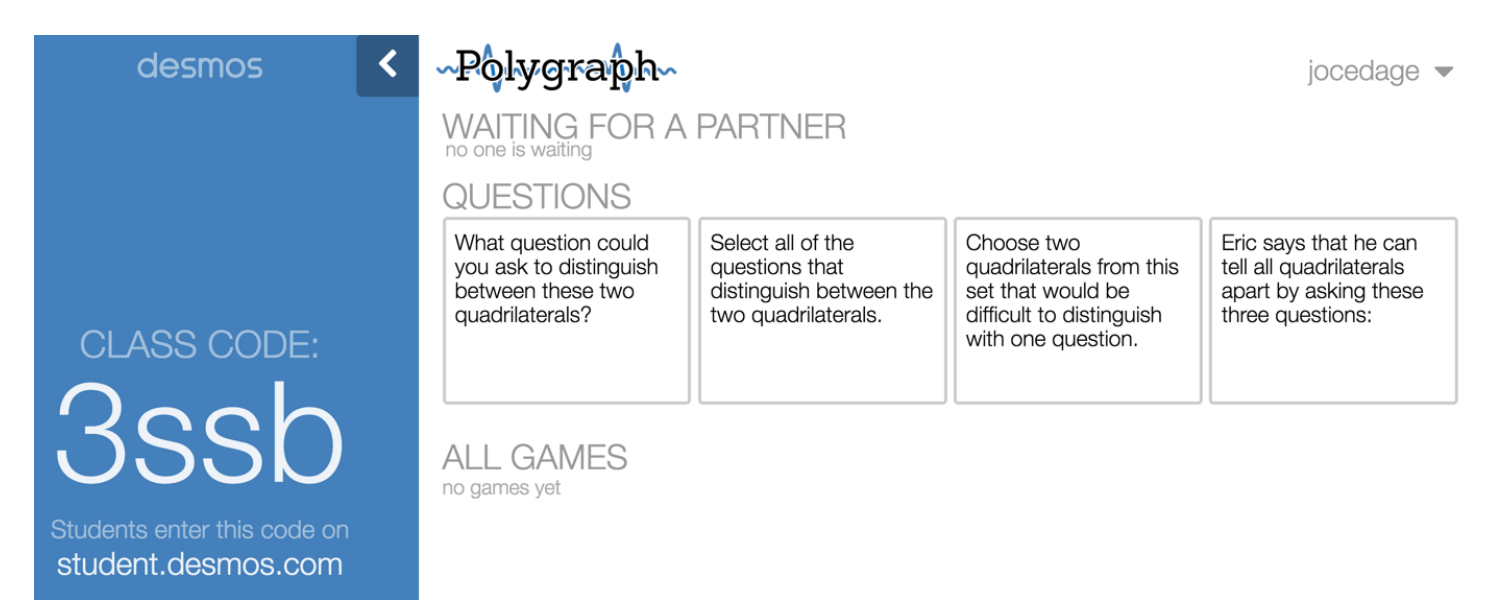

Les questions en anglais ne seront pas modifiables lorsque c'est une activité Polygraph créée par Desmos. Les voici :

#### Choose a version of Polygraph:

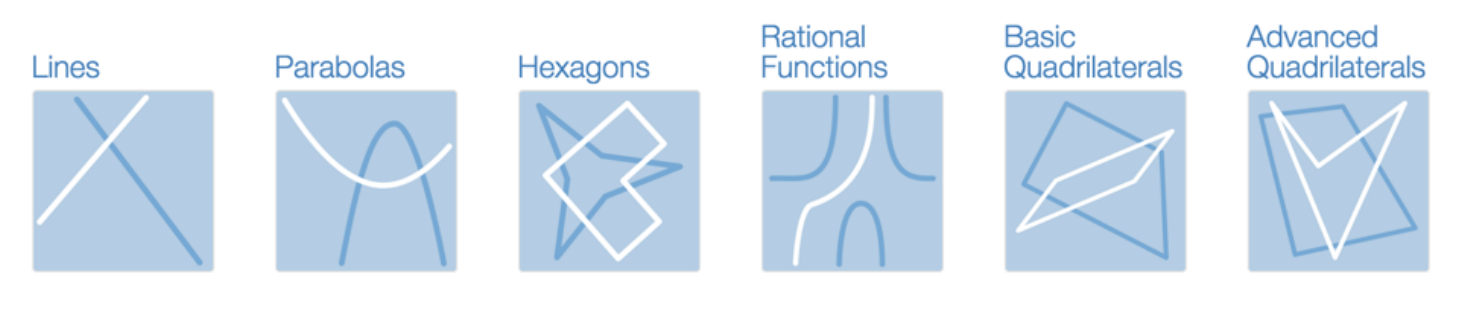

Or build your own Polygraph!

3) Les élèves se rendent à http://student.desmos.com.

- 4) Si vous choisissez «Build your own Polygraph» :
- a) Un titre

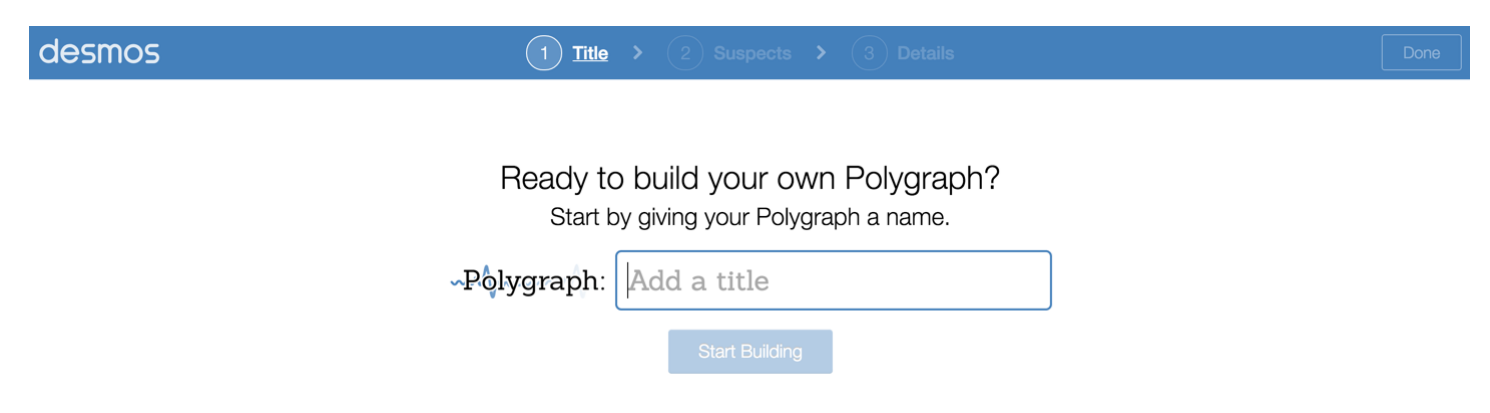

b) On construit les seize suspects du Polygraph

| desmos | 1 Title > 2 <u>Suspects</u> > 3 Details |                           |  |  |  |  |  |
|--------|-----------------------------------------|---------------------------|--|--|--|--|--|
|        | -Polygraph: Test Polygraph              | Make my activity public 🔞 |  |  |  |  |  |
|        | +                                       | Next: Build graph #1.     |  |  |  |  |  |
|        | 1 ×                                     |                           |  |  |  |  |  |
|        | 2                                       |                           |  |  |  |  |  |
|        |                                         |                           |  |  |  |  |  |
|        |                                         |                           |  |  |  |  |  |
|        |                                         |                           |  |  |  |  |  |
|        |                                         |                           |  |  |  |  |  |
|        |                                         | Show axes and grid lines. |  |  |  |  |  |

c) On ajoute les détails de l'activité (description, image, publique ou non)

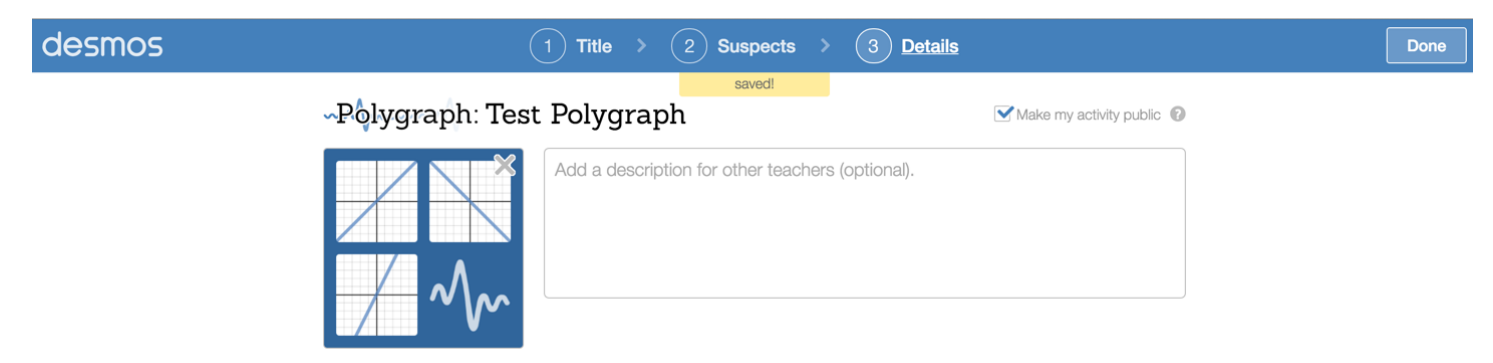

Si vous trouvez une activité Polygraph créée par une autre personne, il vous sera possible de la dupliquer

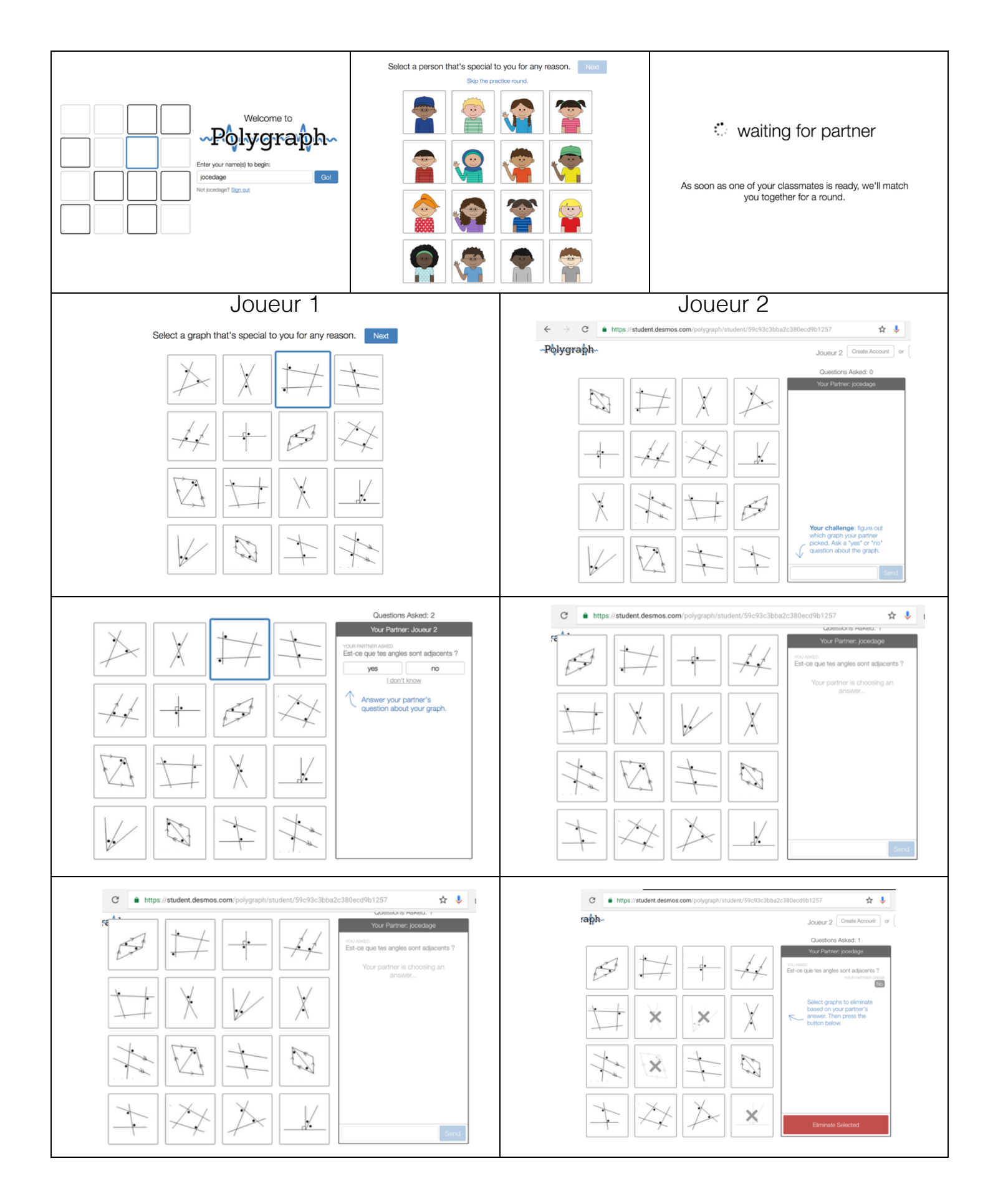

#### **17. MARBLESLIDES**

Marbleslides est un jeu où il faudra ramasser des étoiles à l'aide de fonctions polynomiales de degré 0, 1 et 2, des fonctions périodiques, exponentielles et rationnelles.

Vous les retrouverez à l'adresse : https://teacher.desmos.com/search?q=marbleslides

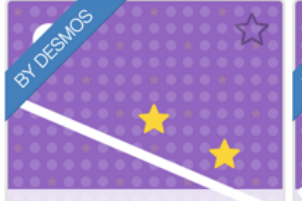

Marbleslides: Lines graphing, functions, linears, transformations, slope

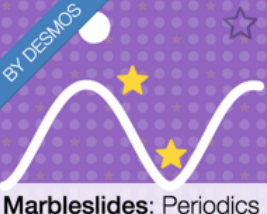

Marbleslides: Periodics Pau graphing, functions, trigonometry, sinusoids, transformations trans

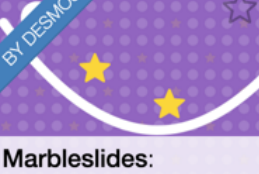

Parabolas graphing, functions, quadratics, transformations

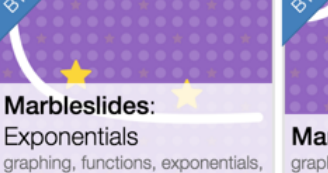

transformations, asymptotes

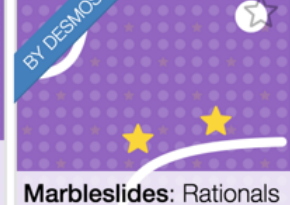

graphing, functions, rationals, transformations, asymptotes

Il n'est pas possible pour l'instant d'éditer ces activités. Pour débuter l'une d'elles, il suffit de cliquer sur l'une d'elle et de choisir

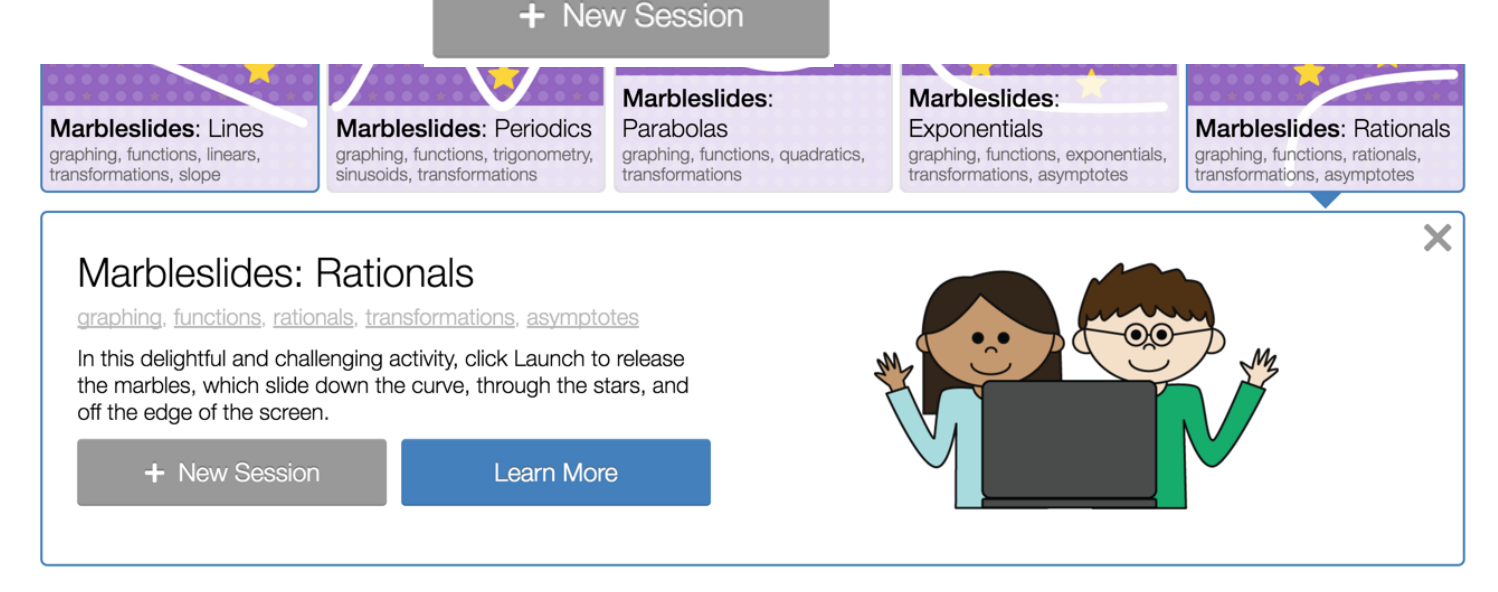

Pour expérimenter les Marbleslides comme un élève, veuillez-vous rendre à l'adresse <u>http://student.desmos.com</u> et entrer l'un des codes suivants :

Les droites (6C89K) Paraboles (ZAGT5) Rationnelles (T2Q4P) Périodiques (85B3A) Fonctions exponentielles (PXPX7) Les défis de Sean Sweeney (67YVZ)

Il est possible de créer les nôtres également.

#### **18. GESTION DES ACTIVITÉS**

Lorsque vous êtes connecté à votre compte, vous aurez cet affichage :

| desmos                 | Search for an activity Q                                                                                                    | jocedage 👻                  |
|------------------------|----------------------------------------------------------------------------------------------------|-----------------------------|
| Home                   | Custom Activities                                                                                                    | New Polygraph New Activity  |
| Most Popular<br>Latest | Test CF<br>Created by you                                                                                                    |                             |
| YOUR ACTIVITIES        |                                                                                                    |                             |
| Bookmarked             | Desmos Art                                                                                                    |                             |
| Custom                 | Learn to make basic desmos art by modeling functions after pictures                                                                                                    |                             |
| History                |                                                                                                    |                             |
| BUNDLES<br>Linear      | Systèmes équations découvertes<br>by p.raybum (Edited by you)<br>This activity will guide students to think about what it means to be a solution to an equation and to a system of equations.             |                             |
| Exponential            |                                                                                                    |                             |
| Functions              | Systems of Linear Equations: Discoveries                                                                                                    |                             |
| Linear Systems         | by p.rayburn (Edited by you)<br>This activity will guide students to think about what it means to be a solution to an equation and to a system of equations.                                              |                             |
| Quadratic              |                                                                                                    |                             |
| Modeling               | Polygraph: Graphiques Distance-Temps<br>by John Mahlstedt (Edited by you)<br>This Custom Polygraph is designed to spark vocabulary-rich conversations about distance-time graphs. Key vocabulary that may | appear in student questions |

Vos activités sont au centre (CUSTOM ACTIVITIES)

Pour démarrer une activité, vous cliquez sur celle-ci :

| desmos |                         |                               |          |                   | jocedage 👻 |
|--------|-------------------------|-------------------------------|----------|-------------------|------------|
|        | Tes<br>by joce          | t CF<br>dage (Created by you) |          | : []              |            |
|        | Classes                 |                               |          | Create Class Code |            |
|        | CLASS CODE              | STUDENTS                      | RUN DATE |                   |            |
|        | CRUK                    | 0                             |          | View Dashboard    |            |
|        | Screens                 |                               |          | Student Preview   |            |
|        | 1. On ajoute un titre ! |                               |          |                   |            |

Il faut cliquer sur CREATE A CLASS CODE pour générer un code classe et permettre aux élèves de se connecter. En cliquant sur VIEW DASHBOARD :

### Hey, students!

Х

# Go to student.desmos.com and type in:

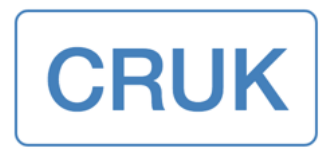

You can also share this link with your students:

https://student.desmos.com/?prepopulateCor

\*\*\* Si vous voulez que les élèves aient l'interface en français, demandez-leur d'entrer l'adresse https://student.desmos.com**/?lang=fr** 

#### Voici le tableau de bord :

| d   Transformation Exp | plorat | tion SPYD6                    | 3                              | We updated | the dashboard! Le | arn more. X                    |                                |                       | ary Teache | r Student   | ì |
|------------------------|--------|-------------------------------|--------------------------------|------------|-------------------|--------------------------------|--------------------------------|-----------------------|------------|-------------|---|
| Anonymize Pacing Pause | <      | 4 The role<br>Dischanging the | 5 The role<br>Describe how "D" | 6 Checkpo  | 7 The role        | 8 The role<br>Did shanging the | 9 The role<br>Describe how "A" | 10 Checkp<br>Assuming | 11 The rol | 12 The rol. |   |
| Fan Chung              |        | ~                             | •                              | •          | •                 | ~                              | •                              | ×                     | •          | ~           |   |
| Srinivasa Rama         |        | ~                             | 0                              | 0          | 0                 | ~                              | 0                              | ×                     | 0          | ~           |   |
| Hipparchus             |        | ~                             | 0                              | 0          | 0                 | ~                              | 0                              | 0                     | 0          | ~           |   |
| Sophus Lie             |        | ~                             | 0                              | 0          | 0                 | ~                              |                                | 0                     | 0          | ~           |   |
| Alan Turing            |        | ~                             | 0                              | 0          | 0                 | ×                              | 0                              | 0                     | 0          | ~           |   |
| Al-Khwarizmi           |        | ~                             | 0                              |            | •                 | ~                              | 0                              | 0                     | 0          | ~           |   |
| Sophie Piccard         |        | ~                             | 0                              |            | •                 | ~                              |                                | 0                     | 0          | ~           |   |
| Marjorie Lee Bro       |        | ~                             | 0                              | 0          | 0                 | ~                              | 0                              | ×                     | 0          | ~           |   |
| Diana Taimina          |        | ~                             | 0                              | 0          | •                 | ~                              | 0                              | 0                     | 0          | ~           |   |
| Émilie du Châtelet     |        | ~                             | 0                              | 0          | 0                 | ~                              | 0                              | 0                     | 0          | ~           |   |
| Shiing-Shen Chern      |        | ~                             | 0                              | 0          | 0                 | ~                              | 0                              | 0                     | 0          | ~           |   |
| Sophie Germain         |        | ~                             | 0                              | 0          | •                 | ×                              | 0                              | 0                     | 0          | ×           |   |
| Artur Avila            |        | ~                             | 0                              | •          | •                 | ~                              | 0                              | ×                     | 0          | ~           |   |
| Leonardo Fibona        |        | ~                             | 0                              | 0          | 0                 | ~                              | 0                              | 0                     | 0          | ~           |   |
| Concha Gomez           |        | ~                             | 0                              | 0          | 0                 | ~                              | 0                              | ×                     | 0          | ~           |   |
|                        |        |                               |                                |            |                   |                                | -                              |                       |            |             | - |

Le rythme de l'enseignant (Teacher Pacing)

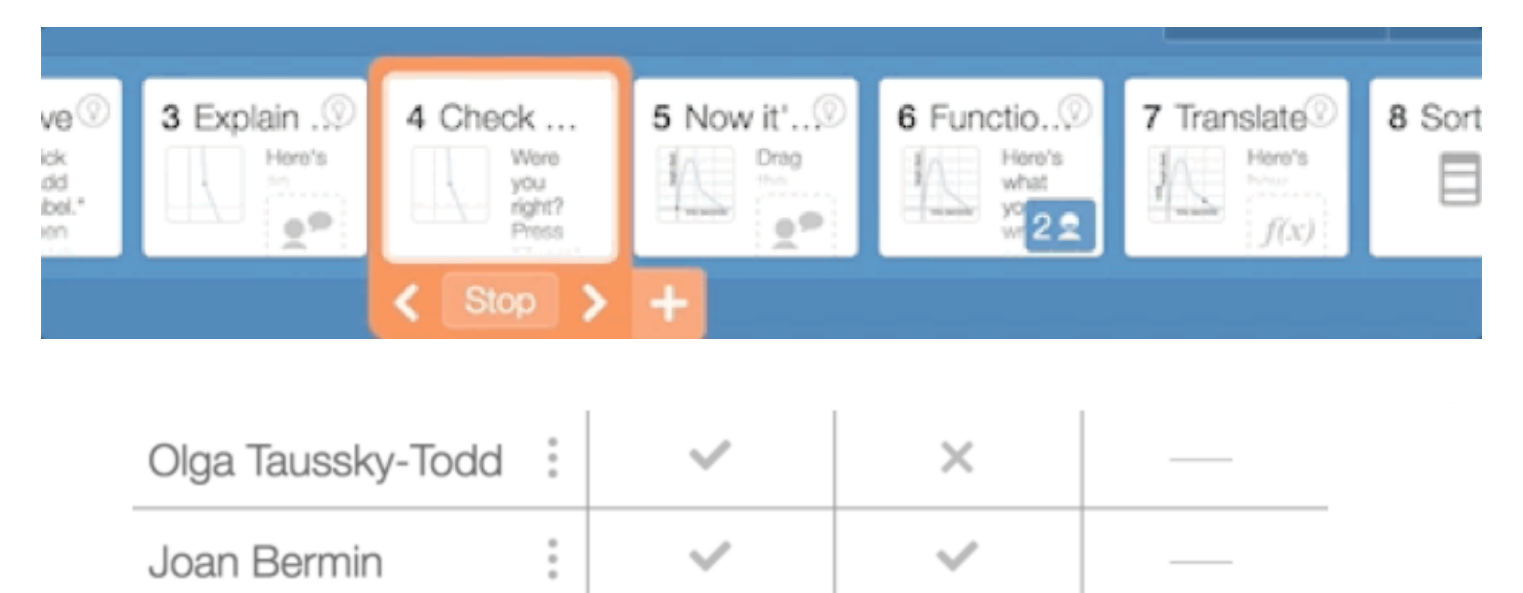

Carl Jacobi
Tiret: Il est impossible pour les élèves de faire quoi que ce soit à cet écran. Sauvez du temps et concentrez-vous sur d'autres

écrans.

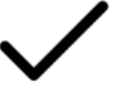

Crochet: Tout sur cet écran est bon.

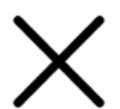

Croix: Quelque chose sur cet écran est incorrect.

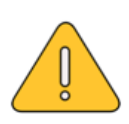

Attention: quelque chose sur cet écran n'est pas simplement incorrect, mais cela indique que l'étudiant peut avoir mal compris la question elle-même - intervenez le plus tôt possible.

Point: Cet écran nécessite une interprétation humaine.

Un nouvel outil de discussion et de présentation est apparu pour nous aider à séquencer et sélectionner les réponses des élèves, **SNAPSHOTS**.

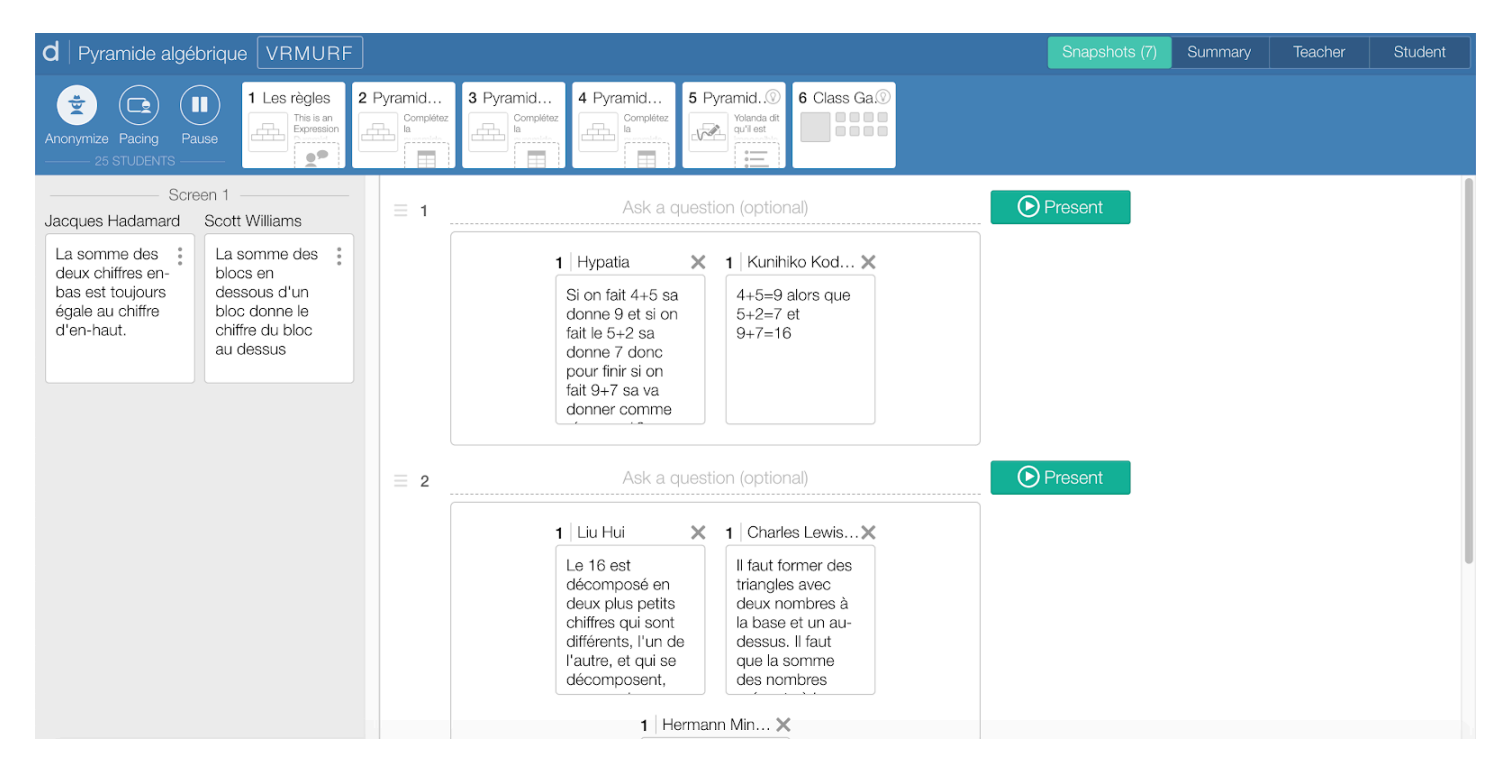

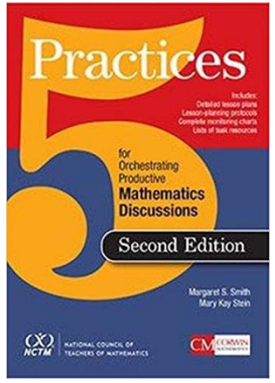

Basé sur le livre « 5 practices for orchestrating productive mathematics discussions », cet outil permet d'aller prendre des « captures » des réponses écrites, graphiques, esquisses, etc. Nous pouvons les placer dans l'ordre désiré ainsi que la quantité désirée. Pour plus de détails sur ce nouvel outil : <u>https://learn.desmos.com/snapshots/</u>

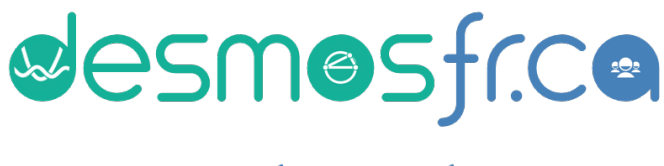

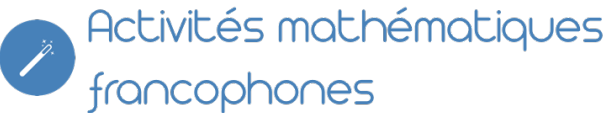

Le site desmosfr.ca est un site créé par Jocelyn Dagenais pour permettre le dépôt des activités créées par les enseignants et un outil de recherche pour les activités francophones de Desmos.

Sur le site teacher.desmos.com, il n'y a aucune activités francophones. Les activités créées par l'équipe Desmos et traduites en français se retrouvent sur desmosfr.ca.

Pour utiliser des activités francophones dans Desmos Activity Builder :

1) Ouvrir un onglet et aller sur teacher.desmos.com et vous connecter à votre compte

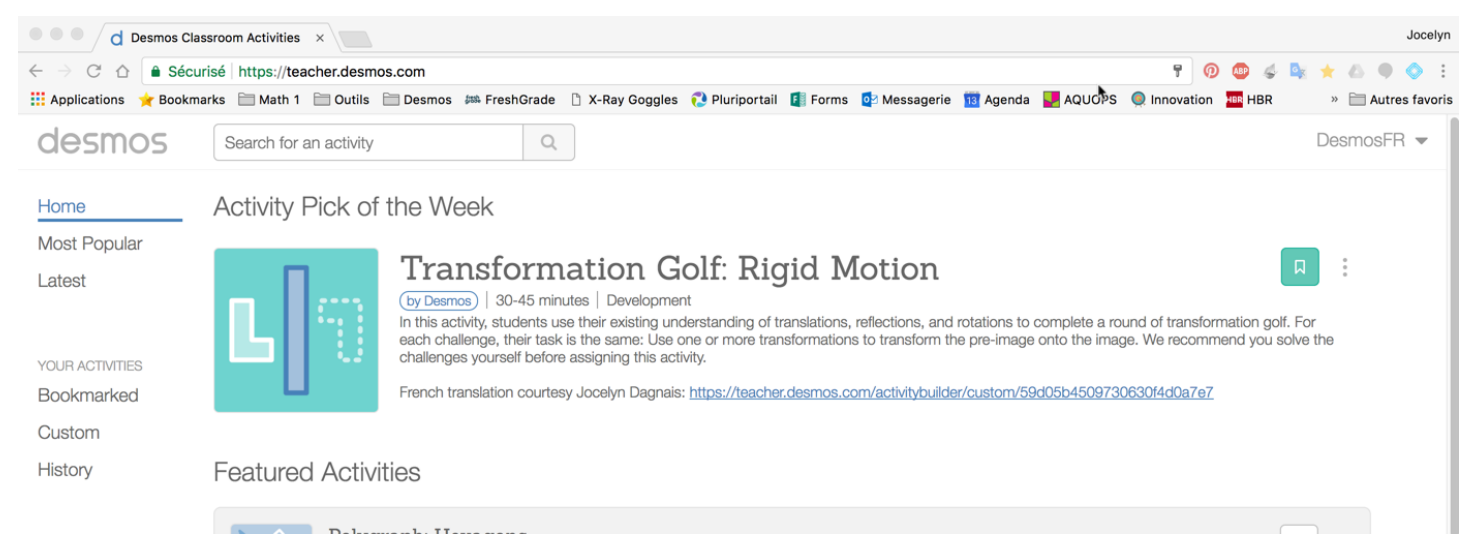

2) Ouvrir un autre onglet et vous rendre sur desmosfr.ca et trouver une activité.

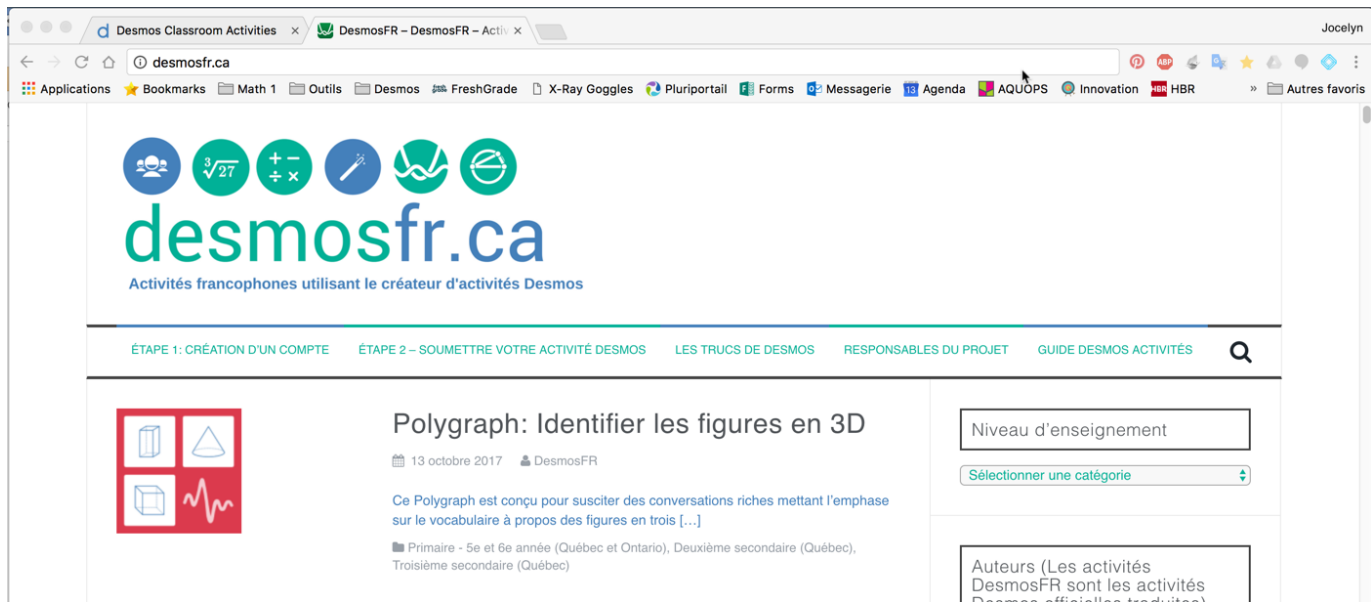

3) Cliquer sur le lien de l'activité qui nous emmènera sur teacher.desmos.com (chaque activité a une adresse unique sur teacher.desmos.com)

|                                                                                                    | Niveau d'enseignement Sélectionner une catégorie                                                        |
|----------------------------------------------------------------------------------------------------|----------------------------------------------------------------------------------------------------|
| Le collecteur de points: Droites<br>18 septembre 2017 DesmosFR<br>Dans cette activité, les élèves appliquent (et approfondissent) leur compréhension des inéquations linéaires à deux variables<br>pour «amasser» le plus de points possible dans le plan cartésien.                           | Auteurs (Les activités<br>DesmosFR sont les activités<br>Desmos officielles traduites)<br>Select Author |
| Nom de l'auteur       DesmosEB         Adresse de       https://teacher.desmos.com/activitybuilder/custom/59bf11027c4bad3af5269466         l'activité         Il Cinquième secondaire - CST (Québec), Cinquième secondaire - TS (Québec), Cinquième secondaire - SN (Québec)         demi-plan | Mots-clés<br>Sélectionnez                                                                               |

4) En haut à droite, vous avez deux choix : si vous voulez la sauvegarder dans vos favoris, il faut cliquer sur l'icône signet et si vous voulez modifier l'activité, il faut choisir Copy and Edit.

| Teacher Guide     | Signet |
|-------------------|--------|
| Copy and edit     |        |
| Create Class Code |        |